# myCalPERS Employment Certification Functionality

Student Guide

December 7, 2024

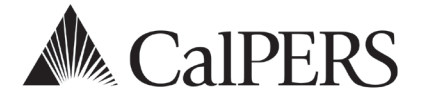

# myCalPERS Employment Certification Functionality

This guide will help you electronically submit employment information for service credit purchases and membership review. For additional information, visit the <u>Employment</u> <u>Certification</u> page on the CalPERS website.

# **Service Credit Purchases**

Employment certification and payroll details for service credit purchase requests must be submitted through myCalPERS. Employees who request to purchase service credit for prior employment periods will need to complete a service credit purchase request online via myCalPERS or by completing the applicable request form from the CalPERS website. They will submit the form to the employer associated to the employment period. You will complete and submit the certification in myCalPERS.

# **Membership Reviews**

You may be required to submit employment information and service period (payroll) details for an employee whose membership status needs to be reviewed. This can be for any type of arrears driven by late enrollment or pre-review for service credit purchase. To ensure an accurate reflection of service credit to your employee's account, your agency must submit the requested information through myCalPERS for review.

# **System Access**

To access the pages detailed in these scenarios, your assigned user roles must include:

Business Partner Arrears

Along with one or more of the following roles:

- Business Partner Payroll
- Business Partner Payroll Limited
- Business Partner Retirement Enrollment
- Business Partner Retirement Enrollment Limited

If you are unable to view or process these scenarios, contact your agency's system access administrator to update your myCalPERS access. To locate a list of your agency's system access administrator(s) within myCalPERS, select **Profile** global navigation tab > **Contacts** left-side link > System Admin column displays Y.

If your agency does not have a system access administrator on file or they have left your agency, call the customer contact center at **888 CalPERS**.

# Disclaimer

As a security safeguard, business partner and participant information has been masked within the figures in this procedure guide.

# **Training Opportunities**

Prior to taking a myCalPERS training, new users should review the <u>Introduction to myCalPERS for</u> <u>Business Partners (PDF)</u> student guide and take a <u>Business Rules class</u>. Business rules summarizes the laws defined by the California Public Employees' Retirement Law (PERL).

# Contents

- Unit 1: Service Credit Purchase Certification Page 4
- Unit 2: Arrears Page 27
- Appendix Page 37
- CalPERS Resources Page 40
- CalPERS Contacts Page 41

# Unit 1: Service Credit Purchase Certification

CalPERS offers a variety of service credit purchase options for eligible members. To learn more about the options and requirements, visit the <u>Service Credit</u> page on the CalPERS website.

# **Service Credit Purchase Process**

The chart below details the service credit purchase process and the associated scenario to complete your employer responsibilities:

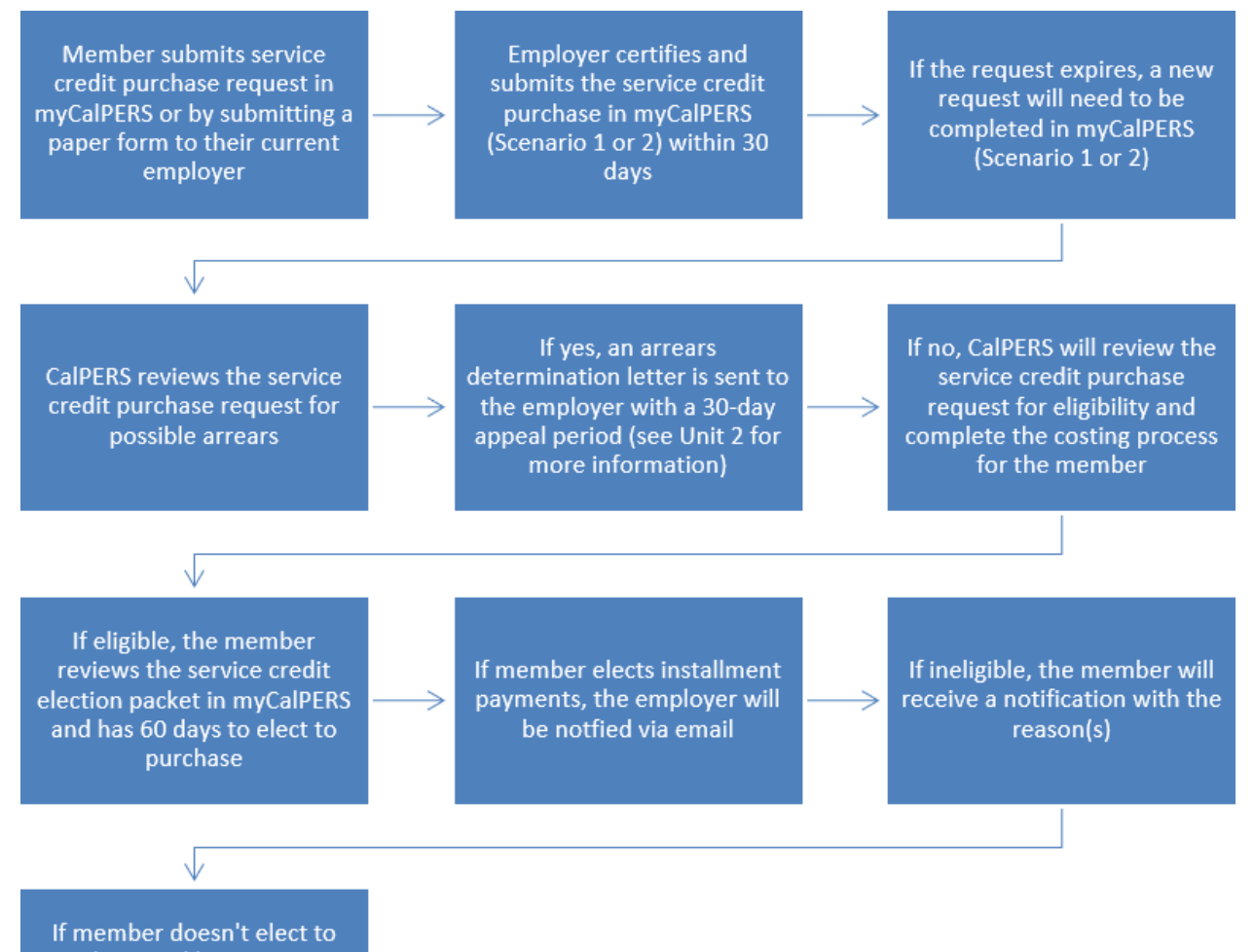

purchase and later requests for the same period, the employer can view the original request in myCalPERS

# **Employment and Service Period Certification Statuses**

The following is a list of the service credit purchase request statuses:

- **Requested**: Employee has submitted the request to the employer, but the employer has not started or submitted the certification.
- In-Progress: Employer has started but has not submitted the certification.
- **Certification Expired**: Request has expired due to employer failing to complete and submit the request within 30 days. The member must resubmit their request. There may also be increased cost.
- **Submitted**: Employer has certified and submitted the request to CalPERS for review.
- **Complete**: CalPERS has completed the service credit purchase request process.
- **Rejected**: Employer has rejected the request.
- **Employer Withdrawn:** Employer has withdrawn the request due to member requesting or employer opened in error.

# **Correcting a Service Credit Purchase Certification**

- In-Process: Corrections can be made by opening the request.
- Submitted: Corrections can be made by calling the contact center at 888 CalPERS.
- **Completed**: Corrections cannot be made.

# **Notifications**

For your agency to receive timely notifications of a member's service credit purchase deduction election, your system access administrator must designate a *primary* Payroll and Human Resources contact type. Your agency's system access administrator should follow the steps in the <u>myCalPERS System Access Administration (PDF)</u> student guide for establishing and maintaining agency contacts.

# **Documentation**

To view documentation that has been sent regarding a service credit purchase request, review your agency's document history within myCalPERS > Common Tasks left-side folder > **Document History** left-side link.

# Contents

- Scenario 1: Certify a Service Credit Purchase Request Page 6
- Scenario 2: Certify a Leave of Absence Service Credit Purchase Request Page 19
- Scenario 3: Review a Service Credit Purchase Request Page 23

# Scenario 1: Certify a Service Credit Purchase Request

Members have two options for submitting a service credit purchase request:

# myCalPERS

Members can request to purchase service credit by completing and submitting the service credit purchase request from their myCalPERS account. Once submitted, you will locate the request in myCalPERS, complete the employment certification portion, and submit the request by using this scenario starting with step 1.

# **Request Form**

Members can submit their request using the applicable service credit purchase request form. It is critical that they submit the form to their employer at the time of the requested period, which may not always be their current employer. You will then follow the steps in this scenario to complete the employment certification portion and submit the request starting with step 8.

# System Logic

- Create a separate request for each of the following if, during the requested period, the member:
  - Held more than one position/appointment
  - Had multiple time bases
  - Changed employers (including campus and department changes)
- For definitions of the fields, refer to the Appendix at the end of this guide.

# Step Actions (65 steps)

# myCalPERSStep 1Select the Reporting global navigation tab.Step 2Select the Member Requests local navigation link.Step 3Within the Employment and Service Period Certification List section, locate the<br/>member within the list.

Step 4 Select the **Status** link for the request you wish to complete. Only the requests in the status 'Requested' and 'In-Progress' will show on this page, if you need to go into another request that has been 'Submitted', 'Certification Expired', 'Rejected', or 'Employer Withdrawn' it will need to be selected in the Status filter.

| C Employment a | nd Service P    | eriod Certificatio | on List Add New |                   |              |                             |                           |            |              |
|----------------|-----------------|--------------------|-----------------|-------------------|--------------|-----------------------------|---------------------------|------------|--------------|
| Excel          |                 |                    |                 |                   |              |                             | Sea                       | rch:       |              |
| Request Date 🖨 | Status 🖨        | Last Name 🖨        | First Name 🖨    | Middle<br>Initial | CalPERS ID 🖨 | Review Period<br>Start Date | Review Period<br>End Date | Division 🔷 | Submitted By |
| 04/05/2023     | Requested       | Hannah             | Rachel          |                   | 120000089    | 06/25/2022                  | 04/05/2023                |            |              |
| 07/24/2023     | Requested       | Macabebe           | Doritz          |                   | 230000078    | 10/07/2011                  | 09/27/2015                |            |              |
| 07/27/2023     | Requested       | Berry              | Teddy           |                   | 340000076    | 08/18/1992                  | 06/01/1994                |            |              |
| 08/09/2023     | Requested       | Flower             | Aileen          |                   | 440000066    | 04/18/1988                  | 06/09/2023                |            |              |
| 08/10/2023     | In-<br>Progress | Madrigal           | Renato          |                   | 450000065    | 03/07/2007                  | 06/15/2009                |            |              |
| 4              |                 |                    |                 |                   |              |                             |                           |            | •            |

| Employment and Service Peri<br>Employment and Service Peri | iod Certification Filter |            |   |                          |
|------------------------------------------------------------|--------------------------|------------|---|--------------------------|
| CalPERS Id:                                                |                          | SSN:       |   |                          |
| Status:                                                    | ~                        | Division:  | ~ |                          |
| Last Name:                                                 |                          | FirstName: |   |                          |
| Requested between:                                         | Complete –<br>Submitted  | and:       |   |                          |
| Submitted By:                                              | Certification Expired    |            |   |                          |
|                                                            | Rejected                 |            |   | [Eller Data] Class Eller |
|                                                            | Employer Withdrawn       |            |   | Filler Data Clear Filler |
|                                                            | Requested                |            |   |                          |

# Step 5 Within the Employment Periods section, select the **Start Date – End Date** link.

**Note**: There may be more than one period of employment displayed.

| • Employment<br>Member has<br>complete the | nt Periods Add No<br>submitted a Serre<br>certification wit | vice Credit Po<br>hin 30 days o | urchase request with the followin<br>of the request date, the participa | ng information. Please complete<br>ants request will be closed. | e the Employment C | ertification immediately. If you | do not |
|--------------------------------------------|-------------------------------------------------------------|---------------------------------|-------------------------------------------------------------------------|-----------------------------------------------------------------|--------------------|----------------------------------|--------|
| Participant                                | CalPERS Id                                                  | Division                        | Start Date - End Date                                                   | Employment Category                                             | Position Title     | SCP Type                         |        |
| Eric Sanchez                               | 0123456789                                                  |                                 | 03/01/2014 - 07/19/2014                                                 |                                                                 |                    | Service Prior to Membership      |        |
|                                            |                                                             |                                 |                                                                         |                                                                 |                    |                                  | Poturn |

Review and complete the Employment Information section. The CBU and Class Step 6 Code fields only display for State and CSU employers.

| Employment Information                                                                            |                                                                                              |                                                 |                                   |
|---------------------------------------------------------------------------------------------------|----------------------------------------------------------------------------------------------|-------------------------------------------------|-----------------------------------|
| Participant: *                                                                                    | Eric Sanchoz                                                                                 |                                                 |                                   |
| Participant's Email Address:                                                                      | cricSanchoz@agoncunamo.com                                                                   | Particinant's                                   | Phone Number: (999) 888-7777      |
| Business Partner                                                                                  | A gapay Name                                                                                 | Division: Department                            | Name                              |
| Dates of Employment: *                                                                            | Agency Name                                                                                  | Difision Dopartion                              |                                   |
| bates of Employment.                                                                              | From: 10/20/2014                                                                             | To: 06/20/2015                                  |                                   |
| Employment Category *                                                                             | 10/20/2014                                                                                   | 00/30/2013                                      |                                   |
| Dimployment Category:                                                                             | · · · · · · · · · · · · · · · · · · ·                                                        |                                                 |                                   |
| Primary Position Title as disp                                                                    | layed on your publicly available                                                             | pay schedule: *                                 |                                   |
| Was the participant's employ<br>contract agreement with Calf                                      | ment excluded from CalPERS me<br>PERS?*                                                      | mbership due to your agency's                   | ○ Yes ● No <u>View Exclusions</u> |
| Time Base:*                                                                                       | <ul> <li>Full Time</li> </ul>                                                                | <ul> <li>Part Time</li> </ul>                   |                                   |
|                                                                                                   | <ul> <li>Intermittent</li> </ul>                                                             | <ul> <li>Indeterminate</li> </ul>               |                                   |
|                                                                                                   | On Call                                                                                      | <ul> <li>Work(ed) As Needed</li> </ul>          |                                   |
| CBU:*                                                                                             |                                                                                              | ~                                               |                                   |
| Class Code:*                                                                                      |                                                                                              |                                                 |                                   |
| Appointment Tenure:*                                                                              | <ul> <li>Permanent</li> <li>Indeterminate</li> <li>Seasonal</li> <li>Temporary</li> </ul>    |                                                 |                                   |
| Months per Year:*                                                                                 | <ul> <li>8 Months</li> <li>11 Months</li> </ul>                                              | <ul> <li>9 Months</li> <li>12 Months</li> </ul> | O 10 Months                       |
| Please upload the participant<br>(myCalPERS 2788):                                                | 's hiring document                                                                           | Add Document                                    |                                   |
| Service Credit Purchase Type                                                                      | Requested:                                                                                   | Service Prior to Membership                     |                                   |
| Is the participant above a me                                                                     | ember of a reciprocal system? *                                                              | ○ Yes ○ No                                      |                                   |
| Was the service rendered thr paid through a third party or                                        | ough an independent contractor<br>temporary employment agency ?                              | or Yes No                                       |                                   |
| For teacher's assistants in a c                                                                   | credential program only:                                                                     |                                                 |                                   |
| Did the employee require a te<br>California teacher training ins<br>assistant during the requeste | emporary certificate from a<br>stitution to serve as a teacher's<br>ed employment period ? * | ⊖ Yes ⊖ No                                      |                                   |
| Did the Participant contribute<br>CalPERS, during the specified<br>Save                           | e to a retirement plan, other than<br>I time period? *                                       | ⊖ Yes ⊖ No                                      | Return                            |

Note: You may need to correct the service period start and end dates to accurately reflect all reportable employment prior to the membership date. The myCalPERS 2788 is an optional (yet recommended) field for submitting your agency's hiring documents.

#### Step 7 Skip to step 17.

#### Paper Request Form

| Step 8  | Select the <b>Reporting</b> global navigation tab.                                                                                                    |  |  |  |  |  |
|---------|----------------------------------------------------------------------------------------------------|--|--|--|--|--|
| Step 9  | Select the Member Requests local navigation link.                                                                                                    |  |  |  |  |  |
| Step 10 | Within the Employment and Service Period Certification List section, select the <b>Add New</b> button.                                                                                                    |  |  |  |  |  |
|         | The service Period Certification List, Add New                                                                                                    |  |  |  |  |  |
|         | Excel Search:                                                                                                    |  |  |  |  |  |
|         | Request Date 🗢 Status 🗢 Last Name 🗢 First Name 🗢 Middle 🖕 CalPERS TD 🗢 Review Period Review Period CalPERS Start Date End Date Division 🜩 Submitted By                                                                                                    |  |  |  |  |  |
|         | 02/22/2021         Requested<br>Resulted         Sanchez         Enc         0123450789         03/01/2014         07/19/2014           02/25/2021         Resulted Moynem         Lisa         1234637890         02/06/2005         08/11/2005           02/04/2018         Resulted Wolgmang         Sitemen         22/46/79901         03/06/1998         11/12/1998 |  |  |  |  |  |

| Showing 1 to 7 of | 7 entries            |         |            |            |            | Previous 1 Next |
|-------------------|----------------------|---------|------------|------------|------------|-----------------|
| 4                 |                      |         |            |            |            |                 |
| 01/14/2021        | Submitted Kinser     | Kirsti  | 6789012345 | 09/22/2014 | 01/10/2017 | WALKER, L       |
| 01/12/2021        | In-<br>Progress Chen | Roberta | 5678901234 | 01/07/2012 | 07/26/2019 |                 |
| 01/04/2021        | Submitted Matson     | Oleg    | 4567890123 | 11/03/2018 | 06/28/2019 | WALKER, L       |
| 02/08/2021        | Requested French     | Douglas | 3456789012 | 03/31/2013 | 03/22/2019 |                 |

Step 11Complete the Employment Information section. The CBU and Class Code fields<br/>are only for State and CSU employers.

| © Employment Information                                  |                                                                                           |                                                                                  |                      |                 |        |
|-----------------------------------------------------------|-------------------------------------------------------------------------------------------|----------------------------------------------------------------------------------|----------------------|-----------------|--------|
| Participant:                                              | * <u>Select</u>                                                                           |                                                                                  |                      |                 |        |
| Business Partner                                          | Agency Name                                                                               | Division: Department Of                                                          | Agency               |                 |        |
| BP Contact Name                                           | Kasey Schuman                                                                             | Phone Number:                                                                    | Ext:                 |                 |        |
| Dates of Employment: *                                    |                                                                                           |                                                                                  |                      |                 |        |
|                                                           | From:                                                                                     | To:                                                                              |                      |                 |        |
| Employment Category: *                                    |                                                                                           | ✓                                                                                |                      |                 |        |
| Primary Position Title as di                              | splayed on your publicly availat                                                          | ple pay schedule: *                                                              | 7                    |                 |        |
| Was the participant's emplo<br>contract agreement with Ca | oyment excluded from CalPERS                                                              | membership due to your agency's                                                  | ⊖ Yes ⊖ No           | View Exclusions |        |
| Time Base:*                                               | <ul> <li>Full Time</li> <li>Intermittent</li> <li>On Call</li> </ul>                      | <ul> <li>Part Time</li> <li>Indeterminate</li> <li>Work(ed) As Needed</li> </ul> |                      |                 |        |
| CBU:*                                                     |                                                                                           | ~                                                                                |                      |                 |        |
| Class Code:*                                              |                                                                                           |                                                                                  |                      |                 |        |
| Appointment Tenure:*                                      | <ul> <li>Permanent</li> <li>Indeterminate</li> <li>Seasonal</li> <li>Temporary</li> </ul> |                                                                                  |                      |                 |        |
| Months per Year:*                                         | <ul> <li>8 Months</li> <li>11 Months</li> </ul>                                           | <ul><li>9 Months</li><li>12 Months</li></ul>                                     | $_{\odot}$ 10 Months |                 |        |
| Please upload the participa<br>(myCalPERS 2788):          | nt's hiring document                                                                      | Add Document                                                                     |                      |                 |        |
| Is the participant requestin                              | g to purchase Service Credit?*                                                            | ○ Yes ○ No                                                                       |                      | 1               | Return |

**Note**: The myCalPERS 2788 is an optional (yet recommended) field for submitting your agency's hiring documents.

| Step 12 | Select the <b>Yes</b> radio button.                                                                                                    |  |  |  |  |
|---------|----------------------------------------------------------------------------------------------------|--|--|--|--|
|         | Is the participant requesting to purchase Service Credit?*  Yes O No                                                                                                    |  |  |  |  |
| Step 13 | Select the type of service credit the member is requesting to purchase.                                                                                                    |  |  |  |  |
|         | Service Credit Purchase Type Requested:*  Service Prior to Membership  Comprehensive Employment and Training Act (CETA)  Fellowship  Prior Service as Public Service  Cocal System Redeposit  Optional Arrears |  |  |  |  |
|         | Note: Each service credit purchase type must be requested separately.                                                                                                    |  |  |  |  |
| Step 14 | Upload the service credit purchase request document by selecting the <b>Add Document</b> button.                                                                                                    |  |  |  |  |
|         | Please upload the participant's Service Prior to Membership<br>related signed service credit purchase request form<br>(myCalPERS 1168): *                                                                      |  |  |  |  |
| Step 15 | Locate the document, and then select the <b>Open</b> button.                                                                                                    |  |  |  |  |

Step 16 Complete the remaining questions.

| Is the participant above a member of a reciprocal system? $st$                                                                                                    | ⊖ Yes ⊖ No |
|----------------------------------------------------------------------------------------------------|------------|
| Was the service rendered under the Comprehensive Employment<br>& Training Act from 1973 to 1982?*                                                                                  | ⊖ Yes ⊖ No |
| Was the service rendered under a fellowship program? $st$                                                                                                    | ⊖ Yes ⊖ No |
| Was this position filled by an election or appointment to a fixed term of office? *                                                                                                | ⊖ Yes ⊖ No |
| Was the service rendered through an independent contractor or paid through a third party or temporary employment agency ? *                                                        | ⊖ Yes ⊖ No |
| For teacher's assistants in a credential program only:                                                                                                    |            |
| Did the employee require a temporary certificate from a<br>California teacher training institution to serve as a teacher's<br>assistant during the requested employment period ? * | ⊖ Yes ⊖ No |
| Did the Participant contribute to a retirement plan, other than CalPERS, during the specified time period? *                                                                       | ⊖ Yes ⊖ No |

Step 17 Select the **Save** button.

Step 18 Did the member hold multiple positions during the service credit purchase request period?

Yes: How did the member submit their request?

- myCalPERS Request: Within the Employment Periods section, select the Add New button and return to step 6.
- **Request Form**: Return to step 10.

No: Continue to the next page to submit payroll for the service credit purchase

request period.

# Submit Service Period Payroll Details

In addition to submitting employment details, payroll details for the service credit purchase request period must also be submitted. There are two options for submitting payroll:

Manual entry: Payroll is entered into myCalPERS manually for each earned period using the steps outlined in this scenario starting with step 19.
 File upload: Payroll for each earned period is uploaded into myCalPERS using a CSV or XML file using the steps outlined in this scenario starting with step 36. Refer to the <u>Technical Resources</u> page of the CalPERS website to download and use the CalPERS Review Report Template (CSV) as well as the Data Element Definition document, which you can refer to when filling out the CalPERS Review Report Template.

# System Logic

- You must report payroll for the entire service credit purchase period.
  - If an earned period does not have reportable earnings, report a zero-period (0.00) record. Refer to the myCalPERS Payroll Reporting (PDF) student guide (Unit 3, Scenario 4) for the proper reporting steps.
- Do not report payroll for dates outside of the requested service credit purchase period. You may need to adjust the begin/end dates of record(s) to correspond with the service credit purchase period dates.
- Earned periods cannot be lumped together. Report each earned period separately.
- All earnings should be reported in one record, including adjustments, unless:
  - The earned period crosses fiscal years.
  - There are multiple pay rates, positions, or time bases for the same earned period.
- Ensure the information is reported accurately as it will be used in the calculation of the service credit purchase and may impact membership date, member cost, and employer liability.
- If a payroll schedule causes an error to occur, contact CalPERS.

# Manual Entry

# Step 19

Within the Service Review Filter section, select the Add New Service button.

| Final Vary            |                                                                                                    |   |                 |
|-----------------------|----------------------------------------------------------------------------------------------------|---|-----------------|
| riscal real.          | <u> </u>                                                                                                    |   |                 |
| Appointment:          |                                                                                                    | ~ |                 |
| Position Title: 🗸     |                                                                                                    |   |                 |
| Business Partner:     | <ul> <li>Image: A set of the set of the</li></ul> |   | Certified by: 🗸 |
| Date Range: 07/01/202 | 0                                                                                                    |   | To: 06/30/2021  |

Step 20 Within the Maintain Record Details section, enter the begin and end dates of the earned period.

| Begin Date:*         | End Date:* Display                                       |
|----------------------|----------------------------------------------------------|
| Payroll Record Memo: | Payroll Schedule:* Approved : Bi-Weekly : 06/19/1982 - V |
| Division:            |                                                          |

Note: The Payroll Record Memo field is optional.

Step 21Select from the Member Category drop-down list and complete the PositionTitle and CBU fields. These fields are required for State and CSU.

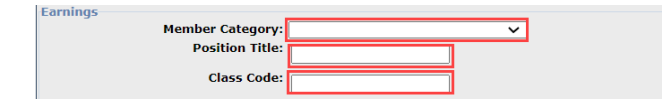

Step 22 Associating to an appointment:

- If you are reporting payroll for an existing appointment in myCalPERS, select the **appointment** radio button.

| Earnings     |                        |                                                           |
|--------------|------------------------|-----------------------------------------------------------|
| Appointment: | No Appointment         |                                                           |
|              | 92139121 : Agency Name | - Safety - County Peace Officer - 03/21/2015              |
|              | 92111572 : Agency Name | - Safety - County Peace Officer - 01/10/2015 - 02/25/2015 |

- If you are reporting payroll for an appointment that isn't in myCalPERS (e.g., service prior to membership), leave the **No Appointment** radio button selected.

| Earnings       |                        |                                                           |
|----------------|------------------------|-----------------------------------------------------------|
| Appointment: 🦲 | No Appointment 💌       |                                                           |
| 0              | 92139121 : Agency Name | - Safety - County Peace Officer - 03/21/2015              |
| 0              | 92111572 : Agency Name | - Safety - County Peace Officer - 01/10/2015 - 02/25/2015 |

Step 23 Select the correct **Payroll Schedule** from the drop-down list.

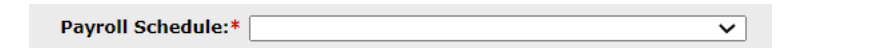

Step 24Complete the Payroll Schedule, Pay Rate Type, and Pay Rate fields. In the<br/>Reportable Earnings field, enter only earnings based on reportable hours. Do not<br/>include overtime earnings.

| Reportable Earnings: \$ 0.00 |  |
|------------------------------|--|

Step 25Complete the Scheduled Full Time Hours Per Week field. If their Pay Rate Typeis Daily, complete the Scheduled Full Time Days Per Week field as well.

**Note**: Report what is considered full time for the position whether the member works full time or not.

| Scheduled Full Time 0.0 Scheduled Full Time 0.0 Days Per Week: |
|----------------------------------------------------------------|
|----------------------------------------------------------------|

| Step 26       | Complete the <b>Total Hours Worked</b> field with only the regular (non-overtime) hours worked in the period. If they worked overtime in this period, enter the hours in the <b>Overtime Hours Worked</b> field. |
|---------------|----------------------------------------------------------------------------------------------------|
|               | Total Hours Worked: *                                                                                                    |
| Step 27       | Is there special compensation to be reported?                                                                                                    |
|               | Yes: Continue to step 28.                                                                                                    |
|               | No: Skip to step 34.                                                                                                    |
| Step 28       | Select the View Special Compensation link.                                                                                                    |
|               | Special Compensation: \$0.00 View Special Compensation                                                                                                    |
| Step 29       | Within the View Special Compensation section, select the Add New button.                                                                                                    |
|               | O View Special Compensation       Select All Delete       Add New                                                                                                    |
|               | Category Type Amount No results found. Select All Delete Add New                                                                                                    |
| Step 30       | Within the Maintain Special Compensation Details section, complete the Special                                                                                                    |
|               | Compensation Category, Special Compensation Type, and Amount fields.                                                                                                    |
|               | Maintain Special Compensation Details         Special Compensation Type:*         Special Compensation Type:*         Amount:*         \$0.00                                                                    |
|               | Save Save and Add Another                                                                                                    |
| Step 31       | Is there additional special compensation to add to this record?                                                                                                    |
|               | Yes: Select the Save and Add Another button and return to step 30.                                                                                                    |
|               | No: Continue to step 32.                                                                                                    |
| Step 32       | Select the <b>Save</b> button.                                                                                                    |
| Step 33       | Select the <b>Return</b> link.                                                                                                    |
| Step 34       | If applicable, enter the contributions in the <b>1959 Survivor Contribution</b> field.                                                                                                    |
| Contributions | 1959 Survivor \$ 0.00<br>Contribution: Return                                                                                                    |
| Step 35       | Do you have additional periods or report adjustments to report?                                                                                                    |
|               | Yes: Select the Save & Continue button and return to step 20.                                                                                                    |
|               | No: Select the Save & Return button and skip to step 59.                                                                                                    |

# File Upload

Step 36 Select the **Reporting** global navigation tab.

Step 37Within the Create or Edit Report section, select Upload File from the Method<br/>drop-down list.

Step 38 Select the **Continue** button.

Step 39 Within the Upload File section, select the **Choose File** button.

Upload File
Select Browse to locate a file to upload prior to selecting the Upload File button.
 Path: 
 Choose File
 No file chosen
 Upload File

- Step 40 Locate the file, and then select the **Open** button.
- Step 41 Select the **Upload File** button.

⑦ Upload File Select Browse to locate a file to upload prior to selecting the Upload File button. Path:\* Choose File 202108101...1\_10056.csv Upload File

- Step 42 Within the File Upload History section, locate your report.
- Step 43 Refresh the page until the File Status column of your report shows Accepted.
- Step 44 Select the Manage Reports local navigation link.

| Home Profile   | Reporting            | Person Information |            | Education |     | Other Organizations   |  |
|----------------|----------------------|--------------------|------------|-----------|-----|-----------------------|--|
| Manage Reports | Billing and Payments |                    | Payroll Sc | hedule    | Out | t-of-Class Validation |  |

- Step 45 Scroll down to the Work on Existing CalPERS Review Reports section.
- Step 46 Review the Status column.

| Fiscal Year:                         | Report Status:              | ~                                                                                                    |               |        | Displa | y |
|--------------------------------------|-----------------------------|----------------------------------------------------------------------------------------------------|---------------|--------|--------|---|
| CalPERS Review                       | Submit                      | Status                                                                                                    | Report Posted | Test   | Report |   |
| Report Date                          | Date                        | 210105                                                                                                    | Date          | Report | Name   |   |
| 09/03/2021 - 09/03/2021              | 09/03/2021                  | Valid Report                                                                                                    |               | No     |        |   |
| 09/03/2021 - 09/03/2021              | 09/03/2021                  | Suspended                                                                                                    |               | No     |        |   |
| 09/01/2021 - 09/01/2021              | 09/01/2021                  | Suspended                                                                                                    |               | No     |        |   |
| 09/01/2021 - 09/01/2021              | 09/01/2021                  | Suspended                                                                                                    |               | No     |        |   |
| 07/23/2021 - 07/23/2021              | 07/23/2021                  | Valid Report                                                                                                    |               | No     |        |   |
| 07/13/2021 - 07/13/2021              | 07/13/2021                  | Valid Report                                                                                                    |               | No     |        |   |
| 07/12/2021 - 07/12/2021              | 07/12/2021                  | Valid Report                                                                                                    |               | No     |        |   |
| 07/12/2021 - 07/12/2021              | 07/12/2021                  | Valid Report                                                                                                    |               | No     |        |   |
| 06/30/2021 - 06/30/2021              | 06/30/2021                  | Valid Report                                                                                                    |               | No     |        |   |
| 06/30/2021 - 06/30/2021              | 06/30/2021                  | Valid Report                                                                                                    |               | No     |        |   |
| 06/28/2021 - 06/28/2021              | 06/28/2021                  | Valid Report                                                                                                    |               | No     |        |   |
| 06/10/2021 - 06/10/2021              | 06/10/2021                  | Valid Report                                                                                                    |               | No     |        |   |
| 06/10/2021 - 06/10/2021              | 06/10/2021                  | Valid Report                                                                                                    |               | No     |        |   |
| 06/01/2021 - 06/01/2021              | 06/01/2021                  | Valid Report                                                                                                    |               | No     |        |   |
| 05/18/2021 - 05/18/2021              | 05/18/2021                  | Valid Report                                                                                                    |               | No     |        |   |
| 05/13/2021 - 05/13/2021              | 05/13/2021                  | Valid Report                                                                                                    |               | No     |        |   |
| 05/13/2021 - 05/13/2021              | 05/13/2021                  | Valid Report                                                                                                    |               | No     |        |   |
| 05/12/2021 - 05/12/2021              | 05/12/2021                  | Archived                                                                                                    |               | No     |        |   |
| 05/12/2021 - 05/12/2021              | 05/12/2021                  | Archived                                                                                                    |               | No     |        |   |
| 04/26/2021 - 04/26/2021              | 04/26/2021                  | Valid Report                                                                                                    |               | No     |        |   |
| 04/23/2021 - 04/23/2021              | 04/23/2021                  | Valid Report                                                                                                    |               | No     |        |   |
| 04/02/2021 - 04/02/2021              | 04/02/2021                  | Valid Report                                                                                                    |               | No     |        |   |
| 04/02/2021 - 04/02/2021              | 04/02/2021                  | Valid Report                                                                                                    |               | No     |        |   |
| 03/31/2021 - 03/31/2021              | 03/31/2021                  | Valid Report                                                                                                    |               | No     |        |   |
| 03/31/2021 - 03/31/2021              | 03/31/2021                  | Valid Report                                                                                                    |               | No     |        |   |
| Showing records 1 - 25   First << Pr | evious 12 Next >> Last   Vi | ew Max                                                                                                    |               |        |        |   |
| <                                    |                             | and the second second second second second second second second second second second second second second second |               |        |        | > |

# Step 47 What is the status of the report?

Valid Report: Your report is valid. Skip to step 53.

**Suspended**: Your report has error(s) that must be corrected. Continue to step 48.

# Step 48 Select the **CalPERS Review Report Date** link for the suspended report.

| Fiscal Year:           | Report Statu  | s: 🗸 🗸       |               |        | Display |
|------------------------|---------------|--------------|---------------|--------|---------|
| alPERS Review          | <u>Submit</u> | Status       | Report Posted | Test   | Report  |
| eport Date             | Date          |              | Date          | Report | Name    |
| 7/03/2021 - 09/03/2021 | 09/03/2021    | Valid Report |               | No     |         |
| 9/03/2021 - 09/03/2021 | 09/03/2021    | Suspended    |               | No     |         |
| 9/01/2021 - 09/01/2021 | 09/01/2021    | Suspended    |               | No     |         |
| 9/01/2021 - 09/01/2021 | 09/01/2021    | Suspended    |               | No     |         |
| 7/23/2021 - 07/23/2021 | 07/23/2021    | Valid Report |               | No     |         |
| 7/13/2021 - 07/13/2021 | 07/13/2021    | Valid Report |               | No     |         |
| 7/12/2021 - 07/12/2021 | 07/12/2021    | Valid Report |               | No     |         |
| 7/12/2021 - 07/12/2021 | 07/12/2021    | Valid Report |               | No     |         |
| 5/30/2021 - 06/30/2021 | 06/30/2021    | Valid Report |               | No     |         |
| 5/30/2021 - 06/30/2021 | 06/30/2021    | Valid Report |               | No     |         |
| 5/28/2021 - 06/28/2021 | 06/28/2021    | Valid Report |               | No     |         |
| 5/10/2021 - 06/10/2021 | 06/10/2021    | Valid Report |               | No     |         |
| 5/10/2021 - 06/10/2021 | 06/10/2021    | Valid Report |               | No     |         |
| 5/01/2021 - 06/01/2021 | 06/01/2021    | Valid Report |               | No     |         |
| /18/2021 - 05/18/2021  | 05/18/2021    | Valid Report |               | No     |         |
| /13/2021 - 05/13/2021  | 05/13/2021    | Valid Report |               | No     |         |
| /13/2021 - 05/13/2021  | 05/13/2021    | Valid Report |               | No     |         |
| 5/12/2021 - 05/12/2021 | 05/12/2021    | Archived     |               | No     |         |
| 5/12/2021 - 05/12/2021 | 05/12/2021    | Archived     |               | No     |         |
| 4/26/2021 - 04/26/2021 | 04/26/2021    | Valid Report |               | No     |         |
| 4/23/2021 - 04/23/2021 | 04/23/2021    | Valid Report |               | No     |         |
| /02/2021 - 04/02/2021  | 04/02/2021    | Valid Report |               | No     |         |
| /02/2021 - 04/02/2021  | 04/02/2021    | Valid Report |               | No     |         |
| /31/2021 - 03/31/2021  | 03/31/2021    | Valid Report |               | No     |         |
| /31/2021 - 03/31/2021  | 03/31/2021    | Valid Report |               | No     |         |

Step 49 Within the Record Present in the Report section, review the Status column for records with errors.

| SSN                                   | CalPERS    | ID Division | Name                              | Earned                    | Member        | Status   | Earnings | Special | Hours Worked | OT Hour |
|---------------------------------------|------------|-------------|-----------------------------------|---------------------------|---------------|----------|----------|---------|--------------|---------|
| xxx-<br>xx-<br>1111                   | 0123456789 | Agency Name | SARINAS,<br>YELTSIN<br>BELLARMINE | 03/01/2020-<br>03/06/2020 | Miscellaneous | Reported | \$100.00 | \$0.00  | 10.0         | 0.0     |
| xxx-<br>1111                          | 0123456789 | Agency Name | Sarinas, Yeltsin<br>Bellarmine    | 03/07/2020-<br>03/20/2020 | Miscellaneous | Error    | \$100.00 | \$0.00  | 10.0         | 0.0     |
| <u>****</u><br>) <u>***-</u><br>11111 | 0123456789 | Agency Name | Sarinas, Yeltsin<br>Bellarmine    | 03/21/2020-<br>04/03/2020 | Miscellaneous | Error    | \$100.00 | \$0.00  | 10.0         | 0.0     |
| <u>xxx-</u><br>1111                   | 0123456789 | Agency Name | Sarinas, Yeltsin<br>Bellarmine    | 04/04/2020-<br>04/17/2020 | Miscellaneous | Error    | \$100.00 | \$0.00  | 10.0         | 0.0     |
| <u>XXX-</u><br>11111                  | 0123456789 | Agency Name | Sarinas, Yeltsin<br>Bellarmine    | 04/18/2020-<br>05/01/2020 | Miscellaneous | Error    | \$100.00 | \$0.00  | 10.0         | 0.0     |
| XXX-<br>1111                          | 0123456789 | Agency Name | Sarinas, Yeltsin<br>Bellarmine    | 05/02/2020-<br>05/15/2020 | Miscellaneous | Error    | \$100.00 | \$0.00  | 10.0         | 0.0     |
| XXX-<br>1111                          | 0123456789 | Agency Name | Sarinas, Yeltsin<br>Bellarmine    | 05/16/2020-<br>05/29/2020 | Miscellaneous | Error    | \$100.00 | \$0.00  | 10.0         | 0.0     |
| ect All                               | Delete     |             |                                   |                           |               |          |          |         |              |         |

# Step 50 Select the **SSN** link for the record that has an error.

| <u>SSN</u>                        | CalPERS    | ID Division | Name                              | Earned<br>Period          | <u>Member</u><br>Category | <u>Status</u> | Earnings | Special<br>Compensation | Hours Worked | OT Hou |
|-----------------------------------|------------|-------------|-----------------------------------|---------------------------|---------------------------|---------------|----------|-------------------------|--------------|--------|
| <u>xxx-</u><br><u>xx-</u><br>1111 | 0123456789 | Agency Name | SARINAS,<br>YELTSIN<br>BELLARMINE | 03/01/2020-<br>03/06/2020 | Miscellaneous             | Reported      | \$100.00 | \$0.00                  | 10.0         | 0.0    |
| <u>xxx-</u><br>1111               | 0123456789 | Agency Name | Sarinas, Yeltsin<br>Bellarmine    | 03/07/2020-<br>03/20/2020 | Miscellaneous             | Error         | \$100.00 | \$0.00                  | 10.0         | 0.0    |
| <u>xx-</u><br><u>1111</u>         | 0123456789 | Agency Name | Sarinas, Yeltsin<br>Bellarmine    | 03/21/2020-<br>04/03/2020 | Miscellaneous             | Error         | \$100.00 | \$0.00                  | 10.0         | 0.0    |
| <u>xxx-</u><br><u>1111</u>        | 0123456789 | Agency Name | Sarinas, Yeltsin<br>Bellarmine    | 04/04/2020-<br>04/17/2020 | Miscellaneous             | Error         | \$100.00 | \$0.00                  | 10.0         | 0.0    |
| <u>xxx-</u><br>1111               | 0123456789 | Agency Name | Sarinas, Yeltsin<br>Bellarmine    | 04/18/2020-<br>05/01/2020 | Miscellaneous             | Error         | \$100.00 | \$0.00                  | 10.0         | 0.0    |
| <u>xxx-</u><br>1111               | 0123456789 | Agency Name | Sarinas, Yeltsin<br>Bellarmine    | 05/02/2020-<br>05/15/2020 | Miscellaneous             | Error         | \$100.00 | \$0.00                  | 10.0         | 0.0    |
| XXX-<br>XX-                       | 0123456789 | Agency Name | Sarinas, Yeltsin<br>Bellarmine    | 05/16/2020-<br>05/29/2020 | Miscellaneous             | Error         | \$100.00 | \$0.00                  | 10.0         | 0.0    |

Step 51 Review the messages section to determine what requires correction.

- Step 52 Select the **Save & Return** button.
- Step 53 Are there additional records with errors?

Yes: Return to step 50.

No: Continue to step 54.

- Step 54 Select the **Reporting** global navigation tab.
- Step 55 Select the **Member Requests** local navigation link.
- Step 56 Within the Employment and Service Period Certification List section, locate the member within the list. Only the requests in the status' 'Requested' and 'In-Progress' will show on this page, if you need to go into another request that has been 'Submitted', 'Certification Expired', 'Rejected', or 'Employer Withdrawn' it will need to be selected in the Status filter.
- Step 57 Select the **Status** link for the request you wish to complete.

| Excel          |                   |             |               | Search:  |              |                 |                             |            |              |
|----------------|-------------------|-------------|---------------|----------|--------------|-----------------|-----------------------------|------------|--------------|
| Request Date 🖨 | Status 🖨          | Last Name 🗘 | First Name \$ | Hiddle # | CalPERS ID © | Review Period - | Review Period -<br>End Date | Division 🖨 | Submitted By |
| 04/05/2023     | Requested         | Hannah      | Rachel        |          | 1200000089   | 06/25/2022      | 04/05/2023                  |            |              |
| 07/24/2023     | Requested         | Macabebe    | Donit2        |          | 2100000075   | 10/07/2011      | 09/27/2015                  |            |              |
| 07/27/2023     | Requested         | Berry       | Teddy         |          | 3400000076   | 08/18/1992      | 06/01/1994                  |            |              |
| 08/09/2023     | Requested         | Rower       | Alleen        |          | 440000006    | 04/18/1988      | 06/09/2023                  |            |              |
| 08/10/2023     | ID:<br>Transation | Madrigal    | Renato        |          | 4500000055   | 03/07/2007      | 06/15/2009                  |            |              |

Step 58Within the Employment Periods section, select the Start Date – End Date link.Note: There may be more than one period of employment displayed.

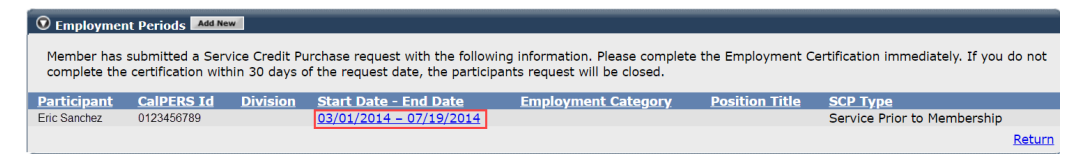

# Submit, Reject, or Withdraw a Service Credit Purchase Request

Step 59 What would you like to do with this request?

**Submit**: You've completed the certification and are ready to submit to CalPERS, continue to step 60.

**Reject**: The member submitted a request via myCalPERS and you wish to reject their request, skip to step 62.

Withdraw: The member submitted the request to you via paper form, you

initiated it in myCalPERS, but now wish to withdraw the request, skip to step 65.

#### Submit

Step 60 Within the Certification section, select the **certification** check box.

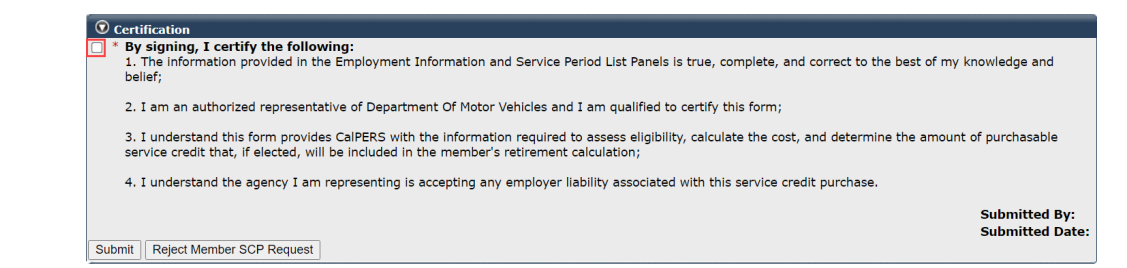

Step 61 Select the **Submit** button.

You have completed this scenario.

# Reject

Step 62 Expand the SCP Request Reject Reason section.

SCP Request Rejection Reason

Step 63 Select the reason for rejecting the service credit purchase request.

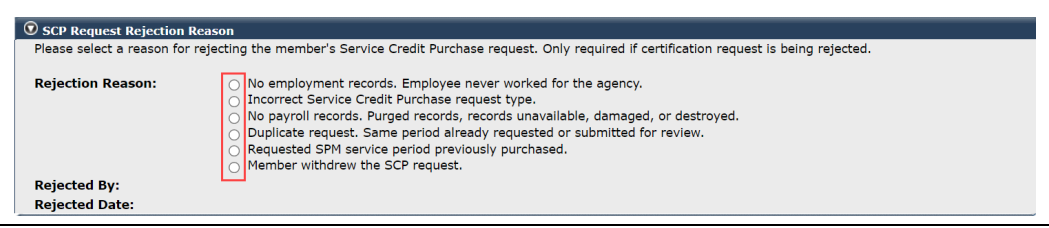

# Step 64 Within the Certification section, select the **Reject Member SCP Request** button.

| 🛡 Certification                                                                                                    |                               |
|----------------------------------------------------------------------------------------------------|-------------------------------|
| <ul> <li>* By signing, I certify the following:</li> <li>1. The information provided in the Employment Information and Service Period List Panels is true, complete, and correct to the best of my knowl belief;</li> </ul>                                     | ledge and                     |
| 2. I am an authorized representative of Department Of Motor Vehicles and I am qualified to certify this form;                                                                                                    |                               |
| <ol><li>I understand this form provides CalPERS with the information required to assess eligibility, calculate the cost, and determine the amount of pu<br/>service credit that, if elected, will be included in the member's retirement calculation;</li></ol> | urchasable                    |
| 4. I understand the agency I am representing is accepting any employer liability associated with this service credit purchase.                                                                                                    |                               |
| Su<br>Su                                                                                                    | Jbmitted By:<br>Jbmitted Date |
| Submit Reject Member SCP Request                                                                                                    |                               |

# You have completed this scenario.

#### Withdraw

Step 65 Within the Certification section, select the **Withdraw Certification Request** button.

| © Certification                                                                                                    |                              |  |  |  |  |  |
|----------------------------------------------------------------------------------------------------|------------------------------|--|--|--|--|--|
| <ul> <li>* By signing, I certify the following:</li> <li>1. The information provided in the Employment Information and Service Period List Panels is true, complete, and correct to the best of my knowle belief;</li> </ul>                                             | edge and                     |  |  |  |  |  |
| 2. I am an authorized representative of City of Oakland and I am qualified to certify this form;                                                                                                    |                              |  |  |  |  |  |
| <ol><li>I understand this form provides CalPERS with the information required to assess eligibility, calculate the cost, and determine the amount of purchasable<br/>service credit that, if elected, will be included in the member's retirement calculation;</li></ol> |                              |  |  |  |  |  |
| 4. I understand the agency I am representing is accepting any employer liability associated with this service credit purchase.                                                                                                    |                              |  |  |  |  |  |
| Submit Withdraw Certification Request                                                                                                    | bmitted By:<br>bmitted Date: |  |  |  |  |  |
|                                                                                                    |                              |  |  |  |  |  |

You have completed this scenario.

# Scenario 2: Certify a Leave of Absence Service Credit Purchase Request

Members have two options for submitting a service credit purchase request for a leave of absence:

# myCalPERS

Once logged into their myCalPERS account, members can request to purchase service credit by completing the service credit purchase request online. Once submitted, you will locate the request in myCalPERS, complete the employment certification portion, and submit the request by using this scenario.

# **Request Form**

Members can submit their request using the applicable service credit purchase request form. Once completed, the member will submit the form to the employer where the leave of absence occurred. Refer the employee to the <u>Request Service Credit (PDF)</u> hand out. The employer will then complete the employer certification portions and submit directly to CalPERS via fax or mail.

# System Logic

- Each leave of absence period must be requested separately.
- For definitions of the fields, refer to the Appendix at the end of this guide.

# Note:

# These instructions for certifying a leave of absence service credit purchase do not apply to Temporary Disability Absence.

# Step Actions (14 steps)

| Step 1 | Select the <b>Reporting</b> global navigation tab.                                                                                                    |
|--------|----------------------------------------------------------------------------------------------------|
| Step 2 | Select the Member Requests local navigation link.                                                                                                    |
| Step 3 | Within the Employment and Service Period Certification List section, locate the member within the list.                                                                                                    |
| Step 4 | Select the <b>Status</b> link for the request you wish to complete. Only requests in the status' 'Requested' and 'In-Progress' shows on this page, if you need to go into another request that has been 'Submitted', 'Certification Expired', 'Rejected', or |

| 'Employer Withdrawn' it w | will need to be selected | in the Status filter. |
|---------------------------|--------------------------|-----------------------|
|---------------------------|--------------------------|-----------------------|

| 🛈 Employment and Service Period Certification List 🚧 איש |                 |             |              |                   |              |                             |                           |            |              |  |
|----------------------------------------------------------|-----------------|-------------|--------------|-------------------|--------------|-----------------------------|---------------------------|------------|--------------|--|
| Excel                                                    | Sea             | rch:        |              |                   |              |                             |                           |            |              |  |
| Request Date 🖨                                           | Status 🔷        | Last Name 🖨 | First Name 🖨 | Middle<br>Initial | CalPERS ID 🖨 | Review Period<br>Start Date | Review Period<br>End Date | Division 🔷 | Submitted By |  |
| 04/05/2023                                               | Requested       | Hannah      | Rachel       |                   | 120000089    | 06/25/2022                  | 04/05/2023                |            |              |  |
| 07/24/2023                                               | Requested       | Macabebe    | Doritz       |                   | 230000078    | 10/07/2011                  | 09/27/2015                |            |              |  |
| 07/27/2023                                               | Requested       | Berry       | Teddy        |                   | 340000076    | 08/18/1992                  | 06/01/1994                |            |              |  |
| 08/09/2023                                               | Requested       | Flower      | Aileen       |                   | 440000066    | 04/18/1988                  | 06/09/2023                |            |              |  |
| 08/10/2023                                               | In-<br>Progress | Madrigal    | Renato       |                   | 450000065    | 03/07/2007                  | 06/15/2009                |            |              |  |
| 4                                                        |                 |             |              |                   |              |                             |                           |            | ÷            |  |

Step 5 Within the Employment Periods section, select the **Start Date – End Date** link.

Note: There may be more than one period of employment displayed.

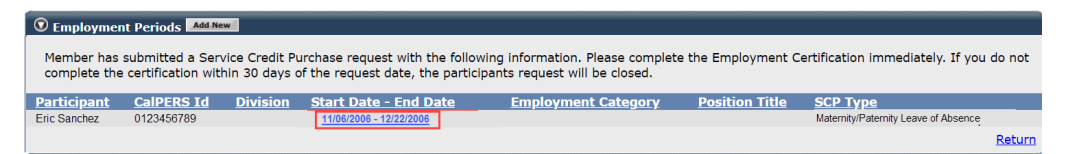

# Step 6 Review the **Dates of Employment** fields and update to reflect the dates of the leave of absence.

**Note**: If the approved leave dates are different from the dates requested, please correct the dates.

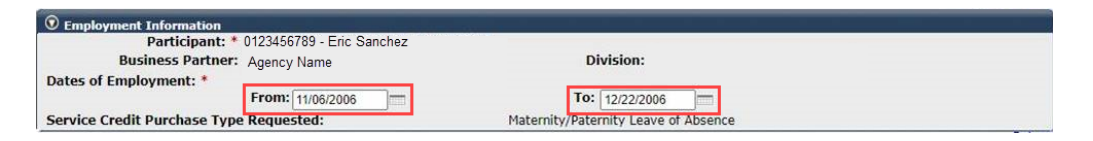

# Step 7 Select the **Save** button.

Submit, Reject, or Withdraw a Service Credit Purchase Request

Step 8 What would you like to do with this request?

**Submit**: You've completed the certification and are ready to submit to CalPERS, continue to step 9.

**Reject**: The member submitted the request via myCalPERS and you wish to reject their request, skip to step 11.

Withdraw: The member submitted the request to you via paper form, you

initiated it in myCalPERS but now wish to withdraw the request, skip

to step 14.

# Submit Step 9 Within the Certification section, select the certification check box. © certification • By signing, I certify the following: The information provided in the Employment Information and Service Period List Panels is true, complete, and correct to the best of my knowledge and belief; I am an authorized representative of Department Of Motor Vehicles and I am qualified to certify this form; I understand this form provides CalPERS with the information required to assess eligibility, calculate the cost, and determine the amount of purchasable service credit that, if elected, will be included in the member's retirement calculation; I understand the agency I am representing is accepting any employer liability associated with this service credit purchase. Submitted Date: Submit Reject Member SCP Request Step 10 Select the Submit button.

# You have completed this scenario.

# Reject

Step 11 Expand the SCP Request Reject Reason section.

SCP Request Rejection Reason

Step 12 Select the reason for rejecting the service credit purchase request.

| SCP Request Rejection Rea      | ISON                                                                                                    |  |  |  |  |  |  |  |
|--------------------------------|----------------------------------------------------------------------------------------------------|--|--|--|--|--|--|--|
| Please select a reason for rej | Please select a reason for rejecting the member's Service Credit Purchase request. Only required if certification request is being rejected.                                                                                                    |  |  |  |  |  |  |  |
| Rejection Reason:              | No employment records. Employee never worked for the agency.     Incorrect Service Credit Purchase request type.     No payroll records. Purged records, records unavailable, damaged, or destroyed.     Duplicate request. Same period already requested or submitted for review.     Requested SPM service period previously purchased.     Member withdraw the SCP request. |  |  |  |  |  |  |  |
| Rejected By:                   |                                                                                                    |  |  |  |  |  |  |  |
| Rejected Date:                 |                                                                                                    |  |  |  |  |  |  |  |

# Step 13 Within the Certification section, select the **Reject Member SCP Request** button.

| 0   | Certification                                                                                                    |                                 |
|-----|----------------------------------------------------------------------------------------------------|---------------------------------|
| _ * | By signing, I certify the following:<br>1. The information provided in the Employment Information and Service Period List Panels is true, complete, and correct to the best of my k<br>belief;                                                              | nowledge and                    |
|     | 2. I am an authorized representative of Department Of Motor Vehicles and I am qualified to certify this form;                                                                                                    |                                 |
|     | <ol> <li>I understand this form provides CalPERS with the information required to assess eligibility, calculate the cost, and determine the amount<br/>service credit that, if elected, will be included in the member's retirement calculation;</li> </ol> | of purchasable                  |
|     | 4. I understand the agency I am representing is accepting any employer liability associated with this service credit purchase.                                                                                                    |                                 |
| Sub | mit Reject Member SCP Request                                                                                                    | Submitted By:<br>Submitted Date |
|     |                                                                                                    |                                 |

# You have completed this scenario.

#### Withdraw

Step 14 Within the Certification section, select the **Withdraw Certification Request** button.

| O Certification                                                                                                    |                                  |
|----------------------------------------------------------------------------------------------------|----------------------------------|
| <ul> <li>* By signing, I certify the following:</li> <li>1. The information provided in the Employment Information and Service Period List Panels is true, complete, and correct to the best of my knobelief;</li> </ul>                                       | owledge and                      |
| 2. I am an authorized representative of City of Oakland and I am qualified to certify this form;                                                                                                    |                                  |
| <ol> <li>I understand this form provides CalPERS with the information required to assess eligibility, calculate the cost, and determine the amount of<br/>service credit that, if elected, will be included in the member's retirement calculation;</li> </ol> | purchasable                      |
| 4. I understand the agency I am representing is accepting any employer liability associated with this service credit purchase.                                                                                                    |                                  |
| Submit Withdraw Certification Request                                                                                                    | Submitted By:<br>Submitted Date: |
|                                                                                                    |                                  |

You have completed this scenario.

# Scenario 3: Review a Service Credit Purchase Request

You will review or check the status of a submitted service credit purchase request.

# System Logic

The following is a list of the service credit purchase request statuses:

- **Requested**: Employee has submitted the request, but the employer has not started or submitted the certification.
- In-Progress: Employer has started but has not submitted the certification.
- **Certification Expired**: Request has expired due to employer failing to complete and submit the request within 30 days. The member must resubmit their request. There may also be increased cost.
- **Submitted**: Employer has certified and submitted the request to CalPERS for review.
- **Complete**: CalPERS has completed the service credit purchase request process.
- **Rejected**: Employer has rejected the request.
- **Employer Withdrawn:** Employer has withdrawn the request due to member requesting or employer opened in error.

# **Correcting a Service Credit Purchase Certification**

- In-Process: Corrections can be made by opening the request.
- Submitted: Corrections can be made by calling the contact center at 888 CalPERS.
- **Completed**: Corrections cannot be made.

# Step Actions (12 steps)

# Check the Status

| Step 1 | Select the <b>Reporting</b> global navigation tab.                                                                                |
|--------|----------------------------------------------------------------------------------------------------|
| Step 2 | Select the Member Requests local navigation link.                                                                                 |
| Step 3 | Within the Employment and Service Period Certification List section, locate the member within the list.                           |
| Step 4 | Within the Employment and Service Period Certification List section, review the status column to check the status of the request. |

### Review

Step 5 Select the **Status** link for the request you wish to complete. Only the requests in the status' 'Requested' and 'In-Progress' will show on this page, if you need to go into another request that has been 'Submitted', 'Certification Expired', 'Rejected', or 'Employer Withdrawn' it will need to be selected in the Status filter.

| © Employment an | O Employment and Service Period Certification List Add.New |             |              |                   |            |                             |                           |            |              |  |  |  |
|-----------------|------------------------------------------------------------|-------------|--------------|-------------------|------------|-----------------------------|---------------------------|------------|--------------|--|--|--|
| Excel           | Excel Search:                                              |             |              |                   |            |                             |                           |            |              |  |  |  |
| Request Date 🔷  | Status 🖨                                                   | Last Name 🔷 | First Name 🖨 | Middle<br>Initial | CalPERS ID | Review Period<br>Start Date | Review Period<br>End Date | Division 🔷 | Submitted By |  |  |  |
| 04/05/2023      | Requested                                                  | Hannah      | Rachel       |                   | 120000089  | 06/25/2022                  | 04/05/2023                |            |              |  |  |  |
| 07/24/2023      | Requested                                                  | Macabebe    | Doritz       |                   | 230000078  | 10/07/2011                  | 09/27/2015                |            |              |  |  |  |
| 07/27/2023      | Requested                                                  | Berry       | Teddy        |                   | 340000076  | 08/18/1992                  | 06/01/1994                |            |              |  |  |  |
| 08/09/2023      | Requested                                                  | Flower      | Aileen       |                   | 440000066  | 04/18/1988                  | 06/09/2023                |            |              |  |  |  |
| 08/10/2023      | In:<br>Progress                                            | Madrigal    | Renato       |                   | 450000065  | 03/07/2007                  | 06/15/2009                |            |              |  |  |  |

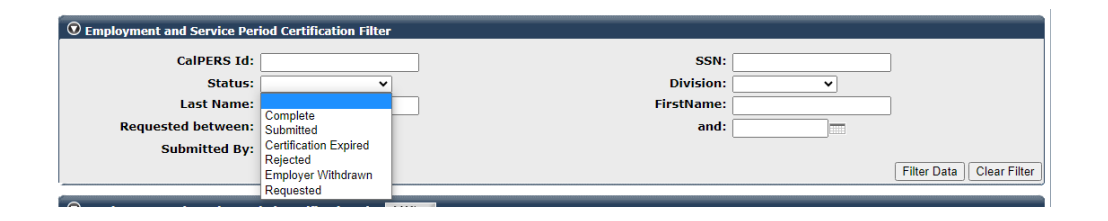

Step 6 Within the Employment Periods section, select the **Start Date – End Date** link.

Note: There may be more than one period of employment displayed.

| 💿 Employme                                                                                                    | © Employment Periods Add New                                                                                   |          |                       |                     |                |          |  |  |  |  |  |  |
|----------------------------------------------------------------------------------------------------|----------------------------------------------------------------------------------------------------|----------|-----------------------|---------------------|----------------|----------|--|--|--|--|--|--|
| Member has submitted a Service Credit Purchase request with the following information. Please complete the Employment Certification immediately. If you do not complete the certification within 30 days of the request date, the participants request will be closed. |                                                                                                    |          |                       |                     |                |          |  |  |  |  |  |  |
|                                                                                                    |                                                                                                    | ,-       |                       |                     |                |          |  |  |  |  |  |  |
| Participant                                                                                                    | <u>CalPERS Id</u>                                                                                              | Division | Start Date - End Date | Employment Category | Position Title | SCP Type |  |  |  |  |  |  |
| Eric Sanchez                                                                                                    | Eric Sanchez 0123456789 03/24/2014 - 07/18/2014 Miscellaneous Fire Fighter Trainee Service Prior to Membership |          |                       |                     |                |          |  |  |  |  |  |  |
|                                                                                                    |                                                                                                    |          |                       |                     |                | Return   |  |  |  |  |  |  |

Step 7 Review the Employment Information section.

| Participant: * Eric Sanchez Participant: * Eric Sanchez Participant: * Phone Number: (999) 888-7777 Business Parture: Agency Name Division: Division: Division:  From: 102062006 To: 08/11/2006 Fmployment Category: * Miscellaneous Primary Position Title as displayed on your publicly available pay schedule: * Police Officer Trainee Was the participant's endoyment excluded from CalPERS membership due to your agency's Yes • No Ylew Exclusions Contract agreement with CalPERS?* Time Base: Full Time Part Time Practional Time Base:// On Call Onderminate Scheduled hours per week: Permanent Indeterminate Scheduled hours per week: Term End Date: [08/11/2006 Term End Date: [08/11/2006                                                                                                    | • Employment Information                                                                                                    |                                                            |
|----------------------------------------------------------------------------------------------------|----------------------------------------------------------------------------------------------------|------------------------------------------------------------|
| Participant's Email Address:       eicSanchez@agencyname.com       Participant's Phone Number: (999) 888-7777         Business Partner:       Agency Name       Division:       ✓         Dates of Employment:       From: (20/6/2006)       To: (00/11/2006)       ✓         Primary Position Title as displayed on your publicly available pay schedule:       Police Officer Trainee       ✓         Was the participant's employment excluded from CaIPERS membership due to your agency's       Yes © No       Yew Exclusions         Time Base:       Full Time       Part Time       Fractional Time Base:       //         Indeterminate       On Call       Work(e) As Needed       Scheduled hours per week: 40.0         Appointment Tenure:       Permanent       Indeterminate       Schedule hours per week: 40.0         Indeterminate       Sasonal       Term End Date: (00/11/2006)       9 Months       10 Months         Please upload the participant's hiring document (mycolPERS 2788);       Service Prior to Membership       11 Months       12 Months       10 Months         Please upload the participant's hiring document (mycolPERS 2788);       Service Prior to Membership       15 the participant to through an independent contractor or part temporary certificate from a Callornat Eacher's assistants in a credential program only:       Yes © No         Callornat Eacher's assistants in a credential program only:       Yes © No </th <th>Participant: * Eric Sanchez</th> <th></th>                                                                                                    | Participant: * Eric Sanchez                                                                                                    |                                                            |
| Business Partner:       Agency Name       Division:       Image: Comparison of the part of the part of t                                                                                                    | Participant's Email Address: ericSanchez@agencyname.com                                                                                                    | Participant's Phone Number: (999) 888-7777                 |
| Dates of Employment: * From: 02/06/2006 From: 02/06/2006                                                                                                    | Business Partner: Agency Name                                                                                                    | Division: V                                                |
| From:       [22062/206]         Employment Category:       Miscellaneous         Primary Position Title as displayed on your publicly available pay schedule:       Police Officer Trainee         Was the participant's employment excluded from CalPERS membership due to your agency's       Yes No         View Exclusions         Time Base:       Full Time       Part Time         Intermittent       Indeterminate       Fractional Time Base:         On Call       Work(ed) As Needed       Scheduled hours per week:         Appointment Tenure:       Permanent       Indeterminate         Indeterminate       Seasonal       Term End Date:         @ Temporary       Term End Date:       9 Months       10 Months         Please upload the participant's hiring document       9 Months       10 Months         Please upload the participant's niring document       Yes No       No         Mycather Strates       Service Prior to Membership       10 Months         Service Credit Purchase Type Requested:       Yes No       Yes No         Was the service rendered through an independent contractor or       Yes No         Was the service rendered through an independent contractor or       Yes No         Did the employee require a temporary certificat from a California teacher's assistand during the requested employment period ?*                                                                                                    | Dates of Employment: *                                                                                                    |                                                            |
| Employment Category: * Miscellaneous v  Primary Position Title as displayed on your publicly available pay schedule: * Police Officer Trainee Was the participant's employment excluded from CalPERS membership fue to your agency's  Time Base: * Pull Time Part Time Practional Time Base: //  Differentiate On Call Work(ed) As Needed  Appointment Tenure: * Permanent On Call Work(ed) As Needed  Appointment Tenure: * Permanent Seasonal Tenure Seasonal Tenure Seasona                                                                                                    | From: 02/06/2006                                                                                                    | To: 08/11/2006                                             |
| Primary Position Title as displayed on your publicly available pay schedule: * Police Officer Trainee Was the participant's employment excluded from CalPERS?* Time Base: * Pull Time Part Time Part Time Practional Time Base: //                                                                                                    | Employment Category: * Miscellaneous V                                                                                                    |                                                            |
| Was the participant's employment excluded from CaIPERS membership due to your agency's Yes No View Exclusions<br>Time Base:*<br>Full Time<br>Time Base:*<br>Full Time<br>Time Base:*<br>Fractional Time Base: //<br>Fractional Time Base: //<br>Fractional Time Base: //<br>Fractional Time Base: //<br>Fractional Time Base: //<br>Scheduled hours per week: 40.0<br>Fractional Time Base: //<br>Fractional Time Base: //<br>Fractional Time Fractional Time Base: //<br>Fractional Time Fractional Time Fractional Time Fractional Time Fractional Time Fractional T                                                                                                    | Primary Position Title as displayed on your publicly available pay                                                                                                    | schedule: * Police Officer Trainee                         |
| Time Base:*       Full Time       Part Time       Fractional Time Base:       //         On Call       Or Call       Work(ed) As Needed       Scheduled hours per week:       40.0         Appointment Tenure:*       Permanent       Indeterminate       Scheduled hours per week:       40.0         Appointment Tenure:*       Permanent       Indeterminate       Scheduled hours per week:       40.0         Months per Year:*       8 Months       9 Months       10 Months         Please upload the participant's hiring document (myCalPERS 2788):       Service Prior to Membership       10 Months         Service Credit Purchase Type Requested:       Service Prior to Membership       10 Months         Is the participant above a member of a reciprocal system? *       Yes @ No         Was the service rendered through an independent contractor or paid through a third party or temporary employment agency ?*       Yes @ No         For teacher's assistants in a credential program only:       Did the employee require a temporary certificate from a California teacher training institution to serve as a teacher's assistant during the requested employment period ? *       Yes @ No         Did the Participant contribute to a retirement plan, other than CalPERS, during the secified time period? *       Yes @ No         Did the Participant contribute to a retirement plan, other than CalPERS, during the requested employment period ? *       Yes @ No                                                                                                    | Was the participant's employment excluded from CalPERS membe<br>contract agreement with CalPERS?*                                                                                  | rship due to your agency's O Yes  No View Exclusions       |
| Appointment Tenure:<br>On Call<br>On Call | Time Base:* O Full Time O Part Time                                                                                                    | Fractional Time Base:                                      |
| Appointment Tenure:*  Permanent Indeterminate Seasonal Temporary Term End Date: 00/11/2006  Months per Year:*  8 Months 11 Months 9 Months 12 Months 12 Months 10 Months Please upload the participant's hiring document (myCalPERS 2788): Service Credit Purchase Type Requested: Service Prior to Membership Is the participant above a member of a reciprocal system?* Ves  No Vas the service rendered through an independent contractor or paid through a third party or temporary employment agency ?* For teacher's assistant in a credential program only: Did the employee require a temporary certificate from a CallFRS, during the requested employment period ?* Did the Participant withdraw these funds ?* Ves  No Plan Type:* Defined Benefit  Plan Comp PS                                                                                                    | 🔾 Intermittent 💦 Indetermina                                                                                                    | te Scheduled hours per week: 40.0                          |
| Appointment Tenure:*  Permanent Indeterminate Seasonal Term End Date::  Permanent Seasonal Term End Date::  Permanent Seasonal Term End Date::  Permanent Seasonal Term End Date::  Permanent Seasonal Term End Date::  Permanent Seasonal Term End Date::  Permanent Seasonal Term End Date::  Permanent Seasonal Seasonal Se                                                                                                    | <ul> <li>On Call</li> <li>Work(ed) As</li> </ul>                                                                                                    | Needed                                                     |
| Indeterminate         Seasonal         Temporary         Term End Date: 08/11/2006         Nonths per Year:*          8 Months         12 Months          Please upload the participant's hiring document (myCalPEKS 2788):          10 Months          Service Credit Purchase Type Requested:       Service Prior to Membership          Is the participant above a member of a reciprocal system? *       Yes © No         Was the service rendered through an independent contractor or paid through a third party or temporary employment agency ?*        Yes © No         For teacher's assistants in a credential program only:          Yes © No          Did the employee require a temporary certificate from a California teacher training institution to serve as a teacher's         assistant during the requested employment period 2 *           Yes © No          Did the Participant outribute to a retirement plan, other than CalPERS, during the specified time period? *           Yes © No          Did the Participant withdraw these funds ? *           Yes © No          Plan Type: *           Defined Benefit: @ Defined Contribution          Plan Name: *           Defined Contribution                                                                                                    | Appointment Tenure:* O Permanent                                                                                                    |                                                            |
| Seasonal<br>Term End Date: 00/11/2006<br>11 Months<br>Please upload the participant's hiring document<br>(myCaIPERS 2788):<br>Service Credit Purchase Type Requested:<br>Service Credit Purchase Type Requested:<br>Service Prior to Membership<br>Service Credit Purchase Type Requested:<br>Service Prior to Membership<br>Service Prior to Membership<br>Service P                                                                                                    | <ul> <li>Indeterminate</li> </ul>                                                                                                    |                                                            |
| Without y       Term End Date: [08/11/2006]         Months per Year:* <sup>0</sup> 8 Months <sup>1</sup> 11 Months <sup>9</sup> 9 Months <sup>1</sup> 10 Months          Please upload the participant's hiring document (myCalPERS 2788): <sup>9</sup> 12 Months <sup>1</sup> 12 Months <sup>1</sup> 10 Months          Service Credit Purchase Type Requested:       Service Prior to Membership <sup>1</sup> Ves <sup>1</sup> Ves          St the participant above a member of a reciprocal system? <sup>1</sup> Ves <sup>1</sup> Ves <sup>1</sup> Ves          Was the service rendered through an independent contractor or paid through a third party or temporary employment agency ? <sup>1</sup> Ves <sup>1</sup> Ves <sup>1</sup> Ves          Did the employee require a temporary certificate from a Callfornia teacher training institution to serve as a teacher's <sup>1</sup> Ses <sup>1</sup> Ves <sup>1</sup> No <sup>1</sup> Ves <sup>1</sup> No          Did the Participant contribute to a retirement plan, other than CalPERS, during the requested employment period ? <sup>1</sup> Ves <sup>1</sup> No <sup>1</sup> Ves          Did the Participant withdraw these funds ? <sup>1</sup> Ves <sup>1</sup> No <sup>1</sup> Ves <sup>1</sup> Ves          Did the Participant withdraw these funds ?                                                                                                    | <ul> <li>Seasonal</li> <li>Temporary</li> </ul>                                                                                                    |                                                            |
| Months per Year: *                                                                                                    | Temporary                                                                                                    |                                                            |
| Months per Year:* <ul> <li>8 Months</li> <li>9 Months</li> <li>10 Months</li> <li>10 Months</li> <li>12 Months</li> <li>12 Months</li> <li>Service Credit Purchase Type Requested:</li> <li>Service Prior to Membership</li> <li>Yes © No</li> <li>Yes © No</li> <li>Yes © No</li> <li>California teacher training institution to serve as a teacher's assistant during the requested employment period ? *</li> <li>Yes © No</li> <li>California teacher training the requested employment period ? *</li> <li>Yes © No</li> <li>California teacher training the requested employment period ? *</li> <li>Yes © No</li> <li>Plan Type: *</li> <li>Opefined Benefit @ Defined Contribution</li> <li>Plan Mamet*</li> <li>[CMA-RC Deferred Co</li></ul>                                                                                                    | Term End Date: 08/11/2006                                                                                                    |                                                            |
| 11 Months       ● 12 Months         Please upload the participant's hiring document<br>(myCalPERS 2788):       ● 12 Months         Service Credit Purchase Type Requested:       Service Prior to Membership         Is the participant above a member of a reciprocal system? *       > Yes ● No         Was the service rendered through an independent contractor<br>paid through a third party or temporary employment agency ? *       > Yes ● No         For teacher's assistants in a credential program only:       Did the employee require a temporary certificate from a<br>California teacher training institution to serve as a teacher's<br>assistant during the requested employment period? *       > Yes ● No         Did the Participant ontribute to a retirement plan, other than<br>CalPERS, during the specified time period? *       ● Yes ● No         Did the Participant withdraw these funds ? *       > Yes ● No         Plan Type: *       ● Defined Benefit ● Defined Contribution         Plan Name: *       ICMA-RC Deferred Comp PS                                                                                                    | Months per Year:* O 8 Months                                                                                                    | ○ 9 Months ○ 10 Months                                     |
| Please upload the participant's hiring document<br>(mycalPERS 2788):<br>Service Credit Purchase Type Requested:<br>Is the participant above a member of a reciprocal system? *<br>Vass the service rendered through an independent contractor or<br>paid through a third party or temporary employment agency ?<br>For teacher's assistants in a credential program only:<br>Did the employee require a temporary certificate from a<br>California teacher training institution to serve as a teacher's<br>assistant during the requested employment period ?<br>Did the Participant contribute to a retirement plan, other than<br>CaleFERS, during the specified time period? *<br>Did the Participant withdraw these funds ?<br>Plan Type: *<br>Plan Name:*<br>TCMA-RC Deferred Comp PS                                                                                                    | O 11 Months                                                                                                    | 12 Months                                                  |
| Service Credit Purchase Type Requested:       Service Prior to Membership         Is the participant above a member of a reciprocal system? *       Yes © No         Was the service rendered through an independent contractor or paid through a third party or temporary employment agency ?*       Yes © No         For teacher's assistants in a credential program only:       Yes © No         Did the employee require a temporary certificate from a California teacher training institution to serve as a teacher's assistant during the requested employment period ? *       Yes © No         Did the Participant contribute to a retirement plan, other than calPERS, during the specified time period ? *       Ves © No         Did the Participant withdraw these funds ? *       Yes © No         Plan Type: *       Defined Benefit. @ Defined Contribution         Plan Name: *       ICMA-RC Deferred Comp PE                                                                                                    | Please upload the participant's hiring document<br>(myCalPERS 2788):                                                                                                    |                                                            |
| Is the participant above a member of a reciprocal system? *<br>Ves © No Ves © No Ves                                                                                                    | Service Credit Purchase Type Requested:                                                                                                    | Service Prior to Membership                                |
| Was the service rendered through an independent contractor or<br>paid through a third party or temporary employment agency ? *<br>For teacher's assistants in a credential program only:<br>Did the employee require a temporary certificate from a<br>California teacher training institution to serve as a teacher's<br>assistant during the requested employment period ? *<br>Did the Participant contribute to a retirement plan, other than<br>CalPERS, during the specified time period? *<br>Did the Participant withdraw these funds ? *<br>Did the Participant mithdraw these funds ? *<br>Plan Type: *<br>Plan Name:*<br>ICMA-RC Deferred Comp PS                                                                                                    | Is the participant above a member of a reciprocal system? *                                                                                                    | 🔿 Yes 🖲 No                                                 |
| For teacher's assistants in a credential program only:<br>Did the employee require a temporary certificate from a<br>California teacher training institution to serve as a teacher's<br>assistant during the requested employment period ? *<br>Did the Participant contribute to a retirement plan, other than<br>CalPERS, during the specified time period? *<br>Did the Participant withdraw these funds ? *<br>Plan Type: *<br>Plan Name:*<br>ICMA-RC Deferred Comp PE                                                                                                    | Was the service rendered through an independent contractor or<br>paid through a third party or temporary employment agency ? *                                                     | 🔿 Yes 💿 No                                                 |
| Did the employee require a temporary certificate from a<br>California teacher training institution to serve as a teacher's<br>assistant during the requested employment period ? *<br>Did the Participant contribute to a retirement plan, other than<br>CalPERS, during the specified time period? *<br>Did the Participant withdraw these funds ? *<br>Did the Participant withdraw these funds ? *<br>Plan Type: *<br>Plan Name: * [CMA-RC Deferred Comp PS]                                                                                                    | For teacher's assistants in a credential program only:                                                                                                    |                                                            |
| Did the Participant contribute to a retirement plan, other than CalPERS, during the specified time period? * Did the Participant withdraw these funds ? * Plan Type: * Defined Benefit @ Defined Contribution Plan Name: * [ICMA-RC Deferred Comp Pt]                                                                                                    | Did the employee require a temporary certificate from a<br>California teacher training institution to serve as a teacher's<br>assistant during the requested employment period ? * | 🔿 Yes 💿 No                                                 |
| Did the Participant withdraw these funds ? *<br>Plan Type: *<br>Plan Type: *<br>Plan Name:* [CMA-RC Deferred Comp P{]                                                                                                    | Did the Participant contribute to a retirement plan, other than<br>CalPERS, during the specified time period? *                                                                    | ● Yes ◯ No                                                 |
| Plan Type: * O Defined Benefit  Defined Contribution Plan Name: * [ICMA-RC Deferred Comp Pt]                                                                                                    | Did the Participant withdraw these funds ? *                                                                                                    | 🔿 Yes 💿 No                                                 |
| Plan Name:* ICMA-RC Deferred Comp Pt                                                                                                    | Plan Type: *                                                                                                    | O Defined Benefit <ul> <li>Defined Contribution</li> </ul> |
|                                                                                                    | Plan Name:*                                                                                                    | ICMA-RC Deferred Comp PS                                   |

Step 8 Select the **Return** link at bottom right.

Step 9 Select the **Status** link for the request you wish to review.

| Employment ar<br>Excel | Employment and Service Period Certification List Add New Excel Search: Search: |             |            |                     |              |                             |                           |            |              |  |  |
|------------------------|--------------------------------------------------------------------------------|-------------|------------|---------------------|--------------|-----------------------------|---------------------------|------------|--------------|--|--|
| Request Date           | Status 🖨                                                                       | Last Name 🖨 | First Name | Middle<br>Initial 븆 | CalPERS ID 🖨 | Review Period<br>Start Date | Review Period<br>End Date | Division 🖨 | Submitted By |  |  |
| 04/05/2023             | Requested                                                                      | Hannah      | Rachel     |                     | 120000089    | 06/25/2022                  | 04/05/2023                |            |              |  |  |
| 07/24/2023             | Requested                                                                      | Macabebe    | Doritz     |                     | 230000078    | 10/07/2011                  | 09/27/2015                |            |              |  |  |
| 07/27/2023             | Requested                                                                      | Berry       | Teddy      |                     | 340000076    | 08/18/1992                  | 06/01/1994                |            |              |  |  |
| 08/09/2023             | Requested                                                                      | Flower      | Aileen     |                     | 440000066    | 04/18/1988                  | 06/09/2023                |            |              |  |  |
| 08/10/2023             | In-<br>Progress                                                                | Madrigal    | Renato     |                     | 450000065    | 03/07/2007                  | 06/15/2009                |            |              |  |  |

Step 10 Within the Service Review Filter section, change the Date Range and To fields to match the period of the service credit purchase request.

| Service Review Filter |            |                 |                |                                                                                                    |
|-----------------------|------------|-----------------|----------------|----------------------------------------------------------------------------------------------------|
| Fiscal Year:          |            |                 |                |                                                                                                    |
| Appointment:          |            |                 | ~              |                                                                                                    |
| Division:             | ~          | Position Title: |                | ~                                                                                                    |
| CBU:                  | <b>v</b>   | Class Code:     | ~              |                                                                                                    |
| Business Partner:     | <b>~</b>   | Certified by:   | ~              | <ul> <li>Image: A set of the set of the</li></ul> |
| Date Range:           | 07/01/2013 | То:             | 06/30/2015     |                                                                                                    |
|                       |            |                 | Filter Service | Clear Filter Add New Service                                                                                                    |

Step 11 Select the **Filter Service** button.

Step 12 Within the Service Period List section, view the reported payroll for the service credit purchase period.

| Service Pereception Show | riod List<br>25 ∨ entries | ;                 |                      |                    |                       | Search               | :                             |                             |
|--------------------------|---------------------------|-------------------|----------------------|--------------------|-----------------------|----------------------|-------------------------------|-----------------------------|
| Start Date               | End Date 🖨                | Appointment<br>ID | Position Title 🝦     | Full Time Pay Rate | Reportable Earnings 🔷 | FT Hours<br>per Week | Reportable<br>Hours<br>Worked | Overtime<br>Hours<br>Worked |
| 07/05/2014               | 07/18/2014                |                   | Fire Fighter Trainee | \$13.21            | \$0.00                | 0.0                  | 80.0                          | 0.0                         |
| 07/01/2014               | 07/04/2014                |                   | Fire Fighter Trainee | \$13.21            | \$0.00                | 0.0                  | 32.0                          | 0.0                         |
| 06/21/2014               | 06/30/2014                |                   | Fire Fighter Trainee | \$13.21            | \$0.00                | 0.0                  | 48.0                          | 0.0                         |
| 06/07/2014               | 06/20/2014                |                   | Fire Fighter Trainee | \$13.21            | \$0.00                | 0.0                  | 80.0                          | 0.0                         |
| 05/24/2014               | 06/06/2014                |                   | Fire Fighter Trainee | \$13.21            | \$0.00                | 0.0                  | 80.0                          | 0.0                         |
| 05/10/2014               | 05/23/2014                |                   | Fire Fighter Trainee | \$13.21            | \$0.00                | 0.0                  | 80.0                          | 0.0                         |
| 04/26/2014               | 05/09/2014                |                   | Fire Fighter Trainee | \$13.21            | \$0.00                | 0.0                  | 80.0                          | 0.0                         |
| 04/12/2014               | 04/25/2014                |                   | Fire Fighter Trainee | \$13.21            | \$0.00                | 0.0                  | 80.0                          | 0.0                         |
| 03/29/2014               | 04/11/2014                |                   | Fire Figher Trainee  | \$13.21            | \$0.00                | 0.0                  | 80.0                          | 0.0                         |
| 03/24/2014               | 03/28/2014                |                   | Fire Fighter Trainee | \$13.21            | \$0.00                | 0.0                  | 40.0                          | 0.0                         |
| •                        |                           |                   |                      |                    |                       |                      |                               | •                           |
| Showing 1 to 1           | 0 of 10 entries           |                   |                      |                    |                       | First Previo         | ous 1 Nex                     | kt Last                     |

You have completed this scenario.

# Unit 2: Arrears

Arrears are the cost of retirement contributions from a member's earnings that were not previously reported and paid to CalPERS. An agency may be responsible for paying both the member and employer contributions along with an administrative cost associated with each arrears determination.

You are responsible for determining membership eligibility upon hire, including checking an employee's CalPERS membership status in myCalPERS. If the employee is not eligible at date of hire, the employer must continue to monitor their eligibility throughout their employment.

Upon meeting the eligibility requirements, you must enroll the member into membership within 90 days of their eligibility date. Failure to enroll a member timely will result in an arrears determination.

# **Arrears Administrator**

For your agency to receive timely notifications of arrears determinations, your system access administrator must designate a *primary* Arrears Administrator contact type. We recommend selecting email as the preferred method of communication. Your agency's system access administrator should follow the steps in the <u>myCalPERS System Access Administration (PDF)</u> student guide for establishing and maintaining agency contacts.

# What Initiates an Arrears Review?

Below is a list of reasons that may cause an arrears determination:

- Member not enrolled into membership in myCalPERS timely (90-day violation)
- Membership date input error
- Missing payroll
- Employer updates/corrects an appointment
- Service Prior to Membership (SPM) request
- Retirement, death, and/or disability review
- Business partner/member calls the CalPERS Contact Center
- Member refunds or re-deposits

# **Arrears Determination Processes**

# Late Appointments (90-day violation)

The chart below details the process and the associated scenarios related to 90-day violations:

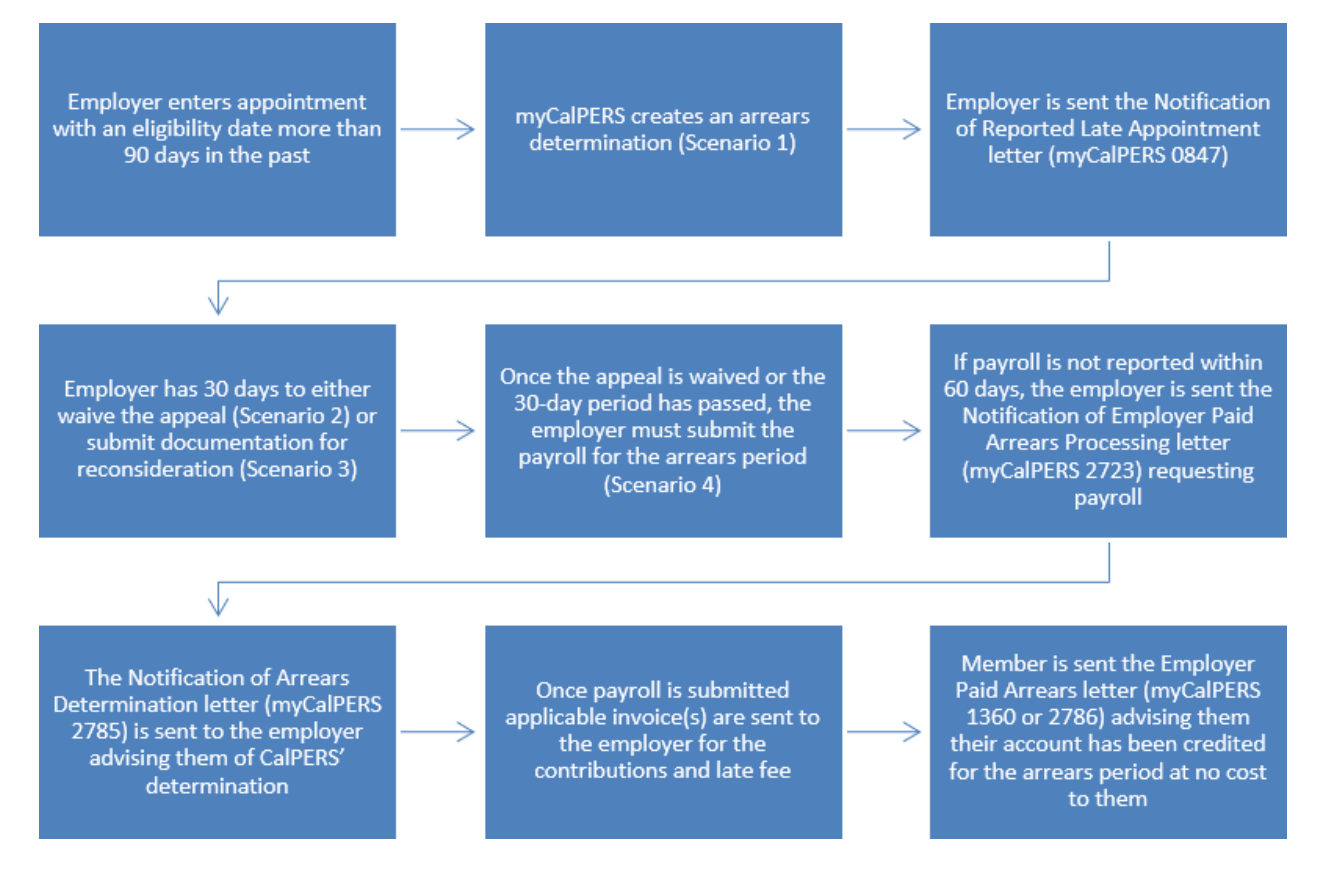

# All Other Reasons

The chart below details the process and the associated scenarios for all other arrears reasons (refer to the list on the previous page):

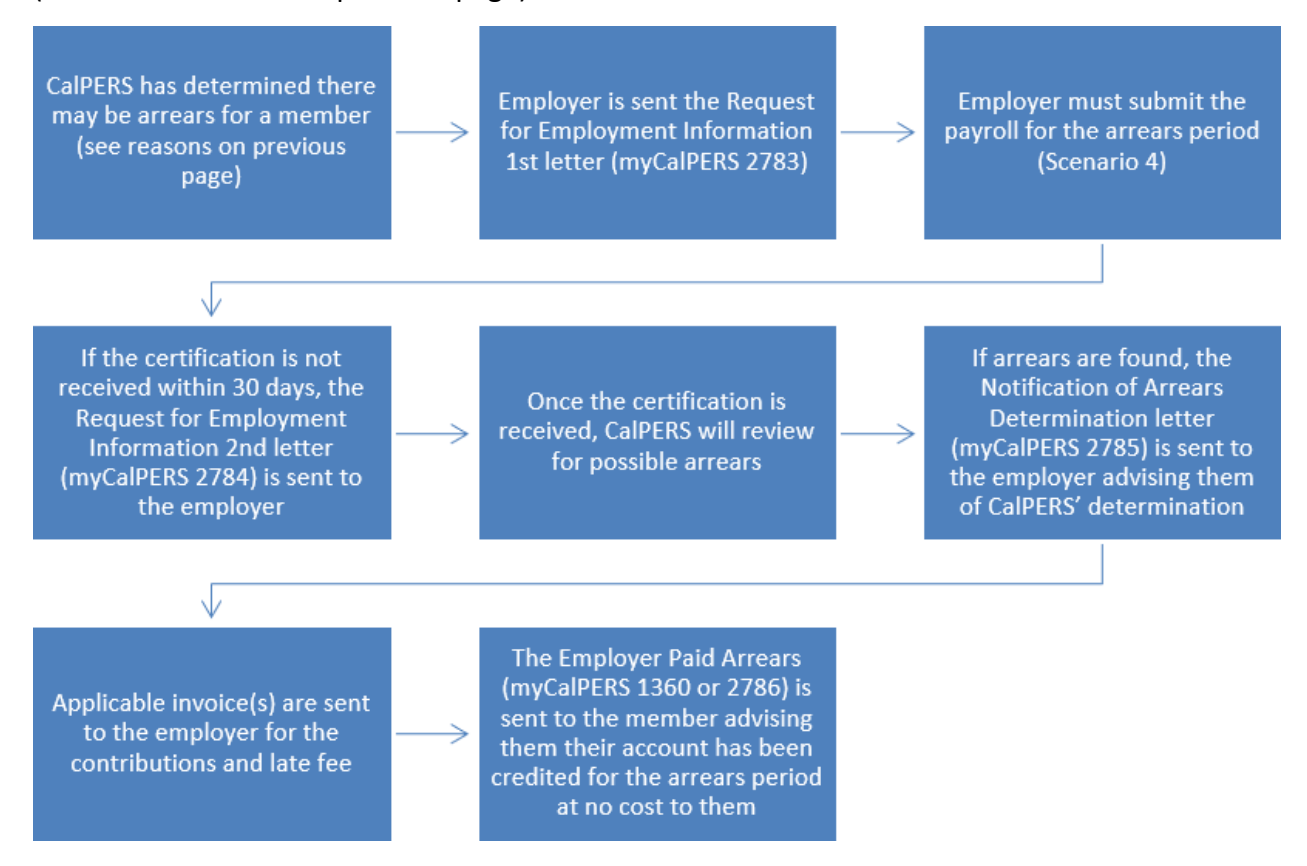

# Documentation

To view documentation that has been sent regarding an arrears determination, review your agency's document history within myCalPERS > Common Tasks left-side folder > **Document History** left-side link.

# Contents

- Scenario 1: View Arrears Determination Page 30
- Scenario 2: Waive Appeal Page 31
- Scenario 3: Submit Reconsideration Page 33
- Scenario 4: Report Payroll Page 36

# **Scenario 1: View Arrears Determination**

You want to view an arrears determination.

# Step Actions (6 steps)

Step 1Select the **Person Information** global navigation tab.

Step 2Complete the Person Search section.

| Person Search                                                                                  |
|------------------------------------------------------------------------------------------------|
| lease enter the Social Security Number or CalPERS ID of the person for whom you are searching. |
| SSN / Federal or<br>Individual Tax ID:                                                         |
| CalPERS ID:                                                                                    |
| Search                                                                                         |

Step 3 Select the **Search** button.

Step 4 Within the Appointment History section, select the **View More Actions** link.

| O Appointment His | story Add New |                     |                |                    |                       |            | View More Actions |
|-------------------|---------------|---------------------|----------------|--------------------|-----------------------|------------|-------------------|
| Employer          | Division      | Appointment<br>Type | Position Title | Member<br>Category | Appointment<br>Status | Start Date | End Date          |
| Agency Name       |               | Regular             |                | Miscellaneous      | Active                | 07/22/2013 |                   |

# Step 5 Within the Arrears Determinations section, select the **Details** link.

| Arrears Determination | itions     |                |                            |            |            |                    |            |             |                |
|-----------------------|------------|----------------|----------------------------|------------|------------|--------------------|------------|-------------|----------------|
| Employer              | BP ID      | Appointment Id | Туре                       | Begin Date | End Date   | Determination Date | Status     | Update Date |                |
| Agency Name           | 0123456789 | 92991672       | Arrears -<br>Employer Paid | 07/01/2020 | 07/14/2020 | 11/10/2020         | Determined |             | <b>Details</b> |
| Agency Name           | 0123456789 | 92991672       | Arrears -<br>Employer Paid | 06/01/2020 | 09/03/2020 | 09/03/2020         | Completed  | 10/29/2020  | <u>Details</u> |
| l                     |            |                |                            |            |            |                    |            |             |                |

Step 6 Review the Arrears Detail section.

| Arrears Detail                                                                   |                                  |                                                     |                                       |
|----------------------------------------------------------------------------------|----------------------------------|-----------------------------------------------------|---------------------------------------|
| Appointment Information                                                          |                                  |                                                     |                                       |
| Employer:                                                                        | Agency Name                      | CalPERS ID:                                         | 0123456789                            |
| Appointment ID:                                                                  | 3379260                          | Enrollment Date:                                    | 06/04/1994                            |
| Determination Information                                                        |                                  |                                                     |                                       |
| Arrears Period Begin Date:                                                       | 06/04/1994                       | Arrears Period End Date:                            | 07/12/1996                            |
| Arrears Type:                                                                    | Arrears - Employer Paid          | Admin Fee:                                          | Yes                                   |
| Status:                                                                          | Determined                       |                                                     |                                       |
| Processing Date:                                                                 | 03/07/2021                       |                                                     |                                       |
| Source of Payroll:                                                               | Paper Form (MEM1344)             |                                                     |                                       |
| Reason:                                                                          | 1,000 hours of work within the f | iscal year (July 1 to June 30)                      |                                       |
| Does this determination change the<br>enrollment level from PEPRA to<br>Classic? | No                               |                                                     |                                       |
| Create Date:                                                                     | 02/05/2021                       |                                                     |                                       |
| Determination Date:                                                              | 02/05/2021                       |                                                     |                                       |
| Update Date:                                                                     | 02/05/2021                       |                                                     |                                       |
|                                                                                  |                                  | Contribution Receivable ID:                         | In Progress                           |
|                                                                                  |                                  | Admin Fee Receivable ID:                            | In Progress                           |
| Waive Appeal                                                                     |                                  |                                                     | Introgress                            |
| If your agency agrees with this determin<br>calculation overnight.               | nation, you may choose to waive  | your appeal rights. Waiving appeal rights will proc | Waive Appeal                          |
| Reconsideration Request                                                          |                                  |                                                     |                                       |
| If your agency does not agree with this with this determination by 03/07/2021    | determination, you must provide  | CalPERS with sufficient documentation to the con    | trary and the reason you do not agree |
| Reason for<br>Reconsideration: *                                                 |                                  |                                                     |                                       |
| Please select document type and upload                                           | d documentation to support your  | reconsideration request.                            |                                       |
| Document Type:*                                                                  |                                  | ✓ Add Document                                      |                                       |
|                                                                                  |                                  |                                                     | Submit                                |
|                                                                                  |                                  |                                                     |                                       |

You have completed this scenario.

# Scenario 2: Waive Appeal

You agree with the arrears determination and elect to waive the appeal.

# System Logic

- An appeal can only be waived within 30 days of when the arrears determination was created.
- Once an appeal is waived, payroll for the arrears period can be reported. Refer to Unit 2, Scenario 4 of this student guide for reporting payroll. If payroll has already been associated to the arrears determination from a submitted employment certification, the payroll will be automatically posted.

# Step Actions (7 steps)

Step 1 Select the **Person Information** global navigation tab.

Step 2 Complete the Person Search section.

| 💿 Person Search                                                                                 |
|-------------------------------------------------------------------------------------------------|
| Please enter the Social Security Number or CalPERS ID of the person for whom you are searching. |
| SSN / Federal or Individual Tax ID:                                                             |
| CalPERS ID:                                                                                     |
| Search                                                                                          |

Step 3 Select the **Search** button.

Step 4 Within the Appointment History section, select the **View More Actions** link.

| 😨 Appointment Hi | story Add New |                     |                |                    |                       |            | View More Actions |
|------------------|---------------|---------------------|----------------|--------------------|-----------------------|------------|-------------------|
| Employer         | Division      | Appointment<br>Type | Position Title | Member<br>Category | Appointment<br>Status | Start Date | End Date          |
| Agency Name      |               | Regular             |                | Miscellaneous      | Active                | 07/22/2013 | 3                 |

Step 5 Within the Arrears Determinations section, select the **Details** link.

| Employer    | BP ID      | Appointment Id | Туре                       | Begin Date | End Date   | Determination Date | Status     | Update Date |         |
|-------------|------------|----------------|----------------------------|------------|------------|--------------------|------------|-------------|---------|
| Agency Name | 0123456789 | 92991672       | Arrears -<br>Employer Paid | 07/01/2020 | 07/14/2020 | 11/10/2020         | Determined |             | Details |
| Agency Name | 0123456789 | 92991672       | Arrears -<br>Employer Paid | 06/01/2020 | 09/03/2020 | 09/03/2020         | Completed  | 10/29/2020  | Details |

Step 6 Within the Arrears Detail section, select the **Waive Appeal** button.

| ppointment Information                                                                           |                                                                                            |                                                                   |                  |
|--------------------------------------------------------------------------------------------------|--------------------------------------------------------------------------------------------|-------------------------------------------------------------------|------------------|
| Employer:<br>Appointment ID:                                                                     | Agency Name<br>92991672                                                                    | CalPERS ID: 0123456789<br>Enrollment Date: 07/01/2020             |                  |
| etermination Information                                                                         |                                                                                            |                                                                   |                  |
| Arrears Period Begin Date:<br>Arrears Type:<br>Status:<br>Processing Date:<br>Source of Payroll: | 07/01/2020<br>Arrears - Employer Paid<br>Determined<br>12/25/2020<br>N/A - Late Enrollment | Arrears Period End Date: 07/14/2020<br>Admin Fee: Yes             |                  |
| Reason:                                                                                          | Appointment enrollment was repor                                                           | ted late 90 days or more                                          |                  |
| Does this determination change the<br>enrollment level from PEPRA to<br>Classic?                 | No                                                                                         |                                                                   |                  |
| Create Date:<br>Determination Date:                                                              | 11/10/2020<br>11/10/2020                                                                   |                                                                   |                  |
|                                                                                                  |                                                                                            | Admin Fee Receivable ID: In Progress                              |                  |
| Naive Appeal                                                                                     |                                                                                            |                                                                   |                  |
| If your agency agrees with this determin<br>calculation overnight.                               | nation, you may choose to waive you                                                        | ur appeal rights. Waiving appeal rights will process the arrears  | Waive Appeal     |
| Reconsideration Request                                                                          |                                                                                            |                                                                   |                  |
| If your agency does not agree with this<br>with this determination by 12/25/2020                 | determination, you may provide Cal                                                         | PERS with sufficient documentation to the contrary and the reason | you do not agree |
| Reason for<br>Reconsideration: *                                                                 |                                                                                            |                                                                   |                  |
|                                                                                                  |                                                                                            |                                                                   |                  |
| Please select document type and upload                                                           | d documentation to support your cor                                                        | nsideration request                                               |                  |

Step 7

Within the Waive Appeal section, select the Yes button.

| Waive Appeal                                                | ×  |
|-------------------------------------------------------------|----|
| Are you sure you want to waive your agency's appeal rights? |    |
| Yes Cancel                                                  |    |
| ou have completed this scenar                               | io |

# **Scenario 3: Submit Reconsideration**

You want to submit additional information and documentation for reconsideration of an arrears determination.

# System Logic

- You have 30 days from when the arrears determination was created to submit documentation for reconsideration.
- Once the appeal period closes, if CalPERS determines the arrears stands, your agency will need to report payroll for the arrears period. Refer to Unit 2, Scenario 4 for reporting payroll of this student guide. If payroll has already been associated to the arrears determination from a submitted employment certification, the payroll will be automatically posted.

# Step Actions (10 steps)

Step 1 Select the **Person Information** global navigation tab.

Step 2Complete the Person Search section.

| D Person Search                                                                                |
|------------------------------------------------------------------------------------------------|
| lease enter the Social Security Number or CalPERS ID of the person for whom you are searching. |
| SSN / Federal or<br>Individual Tax ID:<br>CalPERS ID:                                          |
| Paarsh                                                                                         |

Step 3 Select the **Search** button.

Step 4 Within the Appointment History section, select the **View More Actions** link.

| Appointment Histor | TY Add New |                     |                |                    |                       |            | View More Actions |
|--------------------|------------|---------------------|----------------|--------------------|-----------------------|------------|-------------------|
| Employer           | Division   | Appointment<br>Type | Position Title | Member<br>Category | Appointment<br>Status | Start Date | End Date          |
| Agency Name        |            | Regular             |                | Miscellaneous      | Active                | 07/22/2013 |                   |

Step 5 Within the Arrears Determinations section, select the **Details** link.

| ⑦ Arrears Determinations |            |                |                            |            |            |                    |            |             |                |  |
|--------------------------|------------|----------------|----------------------------|------------|------------|--------------------|------------|-------------|----------------|--|
| Employer                 | BP ID      | Appointment Id | Туре                       | Begin Date | End Date   | Determination Date | Status     | Update Date |                |  |
| Agency Name              | 0123456789 | 92991672       | Arrears -<br>Employer Paid | 07/01/2020 | 07/14/2020 | 11/10/2020         | Determined |             | <b>Details</b> |  |
| Agency Name              | 0123456789 | 92991672       | Arrears -<br>Employer Paid | 06/01/2020 | 09/03/2020 | 09/03/2020         | Completed  | 10/29/2020  | <u>Details</u> |  |
|                          |            |                |                            |            |            |                    |            |             |                |  |

#### Step 6

Within the Arrears Detail section, complete the **Reason for Reconsideration** field.

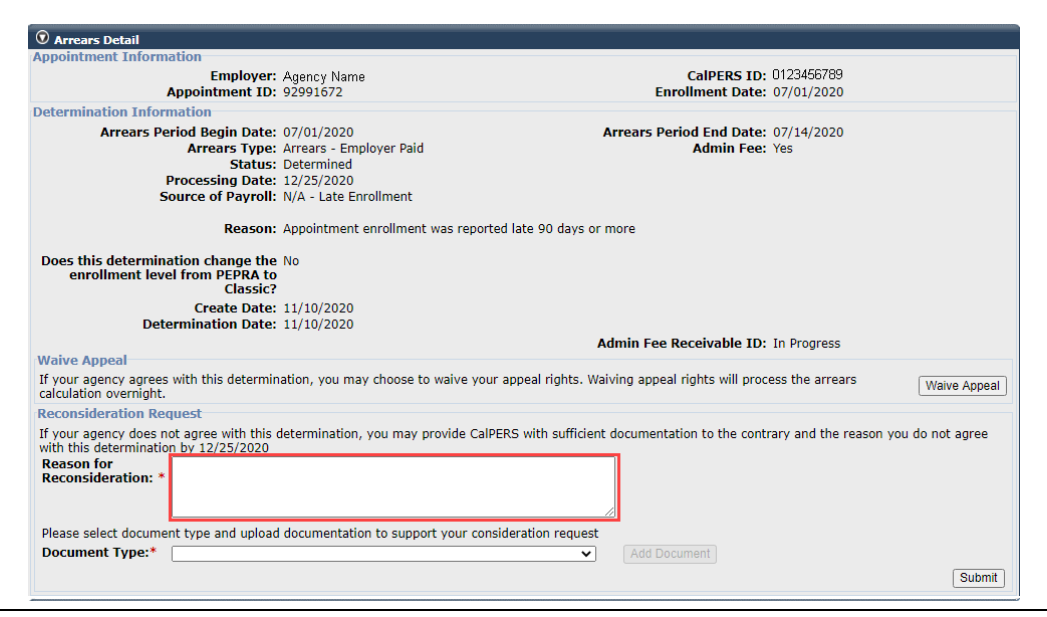

#### Step 7

Within the Arrears Detail section, select from the **Document Type** drop-down

#### list.

| • Arrears Detail                                                                                                    |                                 |                                                       |                                     |
|----------------------------------------------------------------------------------------------------|---------------------------------|-------------------------------------------------------|-------------------------------------|
| Appointment Information                                                                                                 |                                 |                                                       |                                     |
| Employer:                                                                                                    | Agency Name                     | CalPERS ID:                                           | 0123456789                          |
| Appointment ID:                                                                                                    | 92991672                        | Enrollment Date:                                      | 07/01/2020                          |
| Determination Information                                                                                               |                                 |                                                       |                                     |
| Arrears Period Begin Date:                                                                                              | 07/01/2020                      | Arrears Period End Date:                              | 07/14/2020                          |
| Arrears Type:                                                                                                    | Arrears - Employer Paid         | Admin Fee:                                            | Yes                                 |
| Status:                                                                                                    | Determined                      |                                                       |                                     |
| Processing Date:                                                                                                    | 12/25/2020                      |                                                       |                                     |
| Source of Payroll:                                                                                                    | N/A - Late Enrollment           |                                                       |                                     |
| Reason:                                                                                                    | Appointment enrollment was r    | eported late 90 days or more                          |                                     |
| Does this determination change the<br>enrollment level from PEPRA to<br>Classic?<br>Create Date:<br>Determination Date: | No<br>11/10/2020<br>11/10/2020  |                                                       |                                     |
| Waiyo Annoal                                                                                                    |                                 | Admin Fee Receivable ID:                              | In Progress                         |
| waive Appear                                                                                                    |                                 |                                                       |                                     |
| calculation overnight.                                                                                                  | nation, you may choose to waive | o your appeal rights, waiving appeal rights will proc | Waive Appeal                        |
| Reconsideration Request                                                                                                 |                                 |                                                       |                                     |
| If your agency does not agree with this with this determination by 12/25/2020                                           | determination, you may provide  | CalPERS with sufficient documentation to the contr    | ary and the reason you do not agree |
| Reason for<br>Reconsideration: *                                                                                        |                                 |                                                       |                                     |
| Please select document type and upload                                                                                  | documentation to support you    | r consideration request                               |                                     |
| Document Type:*                                                                                                    |                                 | Add Document                                          |                                     |
|                                                                                                    |                                 |                                                       | Submit                              |

#### Step 8

Within the Arrears Detail section, select the Add Document button.

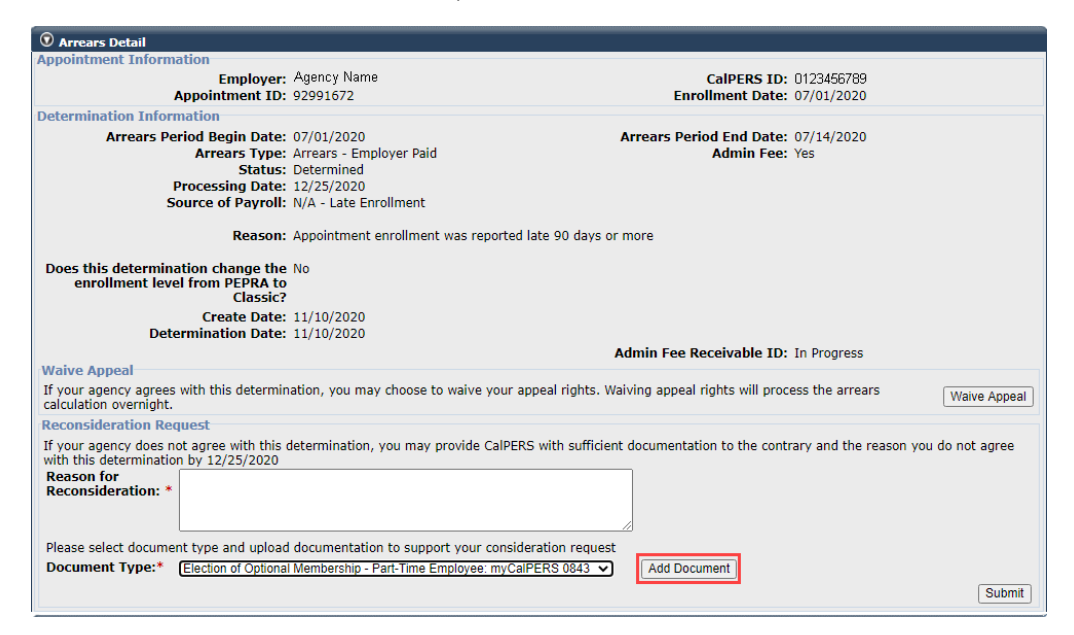

Step 9 Locate the document, and then select the **Open** button.

Step 10 Within the Arrears Detail section, select the **Submit** button.

| Arrears Detail                                                     |                                    |                                                     |                           |              |
|--------------------------------------------------------------------|------------------------------------|-----------------------------------------------------|---------------------------|--------------|
| Appointment Information                                            |                                    |                                                     |                           |              |
| Employer:                                                          | Agency Name                        | CalPERS ID:                                         | 0123456789                |              |
| Appointment ID:                                                    | 92991672                           | Enrollment Date:                                    | 07/01/2020                |              |
| Determination Information                                          |                                    |                                                     |                           |              |
| Arrears Period Begin Date:                                         | 07/01/2020                         | Arrears Period End Date:                            | 07/14/2020                |              |
| Arrears Type:                                                      | Arrears - Employer Paid            | Admin Fee:                                          | Yes                       |              |
| Status:                                                            | Determined                         |                                                     |                           |              |
| Processing Date:                                                   | 12/25/2020                         |                                                     |                           |              |
| Source of Payroll:                                                 | N/A - Late Enrollment              |                                                     |                           |              |
| Reason:                                                            | Appointment enrollment was rep     | orted late 90 days or more                          |                           |              |
| Does this determination change the                                 | No                                 |                                                     |                           |              |
| Classic?                                                           |                                    |                                                     |                           |              |
| Create Date:                                                       | 11/10/2020                         |                                                     |                           |              |
| Determination Date:                                                | 11/10/2020                         |                                                     |                           |              |
|                                                                    |                                    | Admin Fee Receivable ID:                            | In Progress               |              |
| Waive Appeal                                                       |                                    |                                                     |                           |              |
| If your agency agrees with this determin<br>calculation overnight. | ation, you may choose to waive     | your appeal rights. Waiving appeal rights will proc | ess the arrears           | Waive Appeal |
| Reconsideration Request                                            |                                    |                                                     |                           |              |
| If your agency does not agree with this                            | determination, you may provide (   | alPERS with sufficient documentation to the contr   | rary and the reason you d | lo not agree |
| with this determination by 12/25/2020                              |                                    |                                                     |                           |              |
| Reason for                                                         |                                    |                                                     |                           |              |
| Reconsideration:                                                   |                                    |                                                     |                           |              |
|                                                                    |                                    |                                                     |                           |              |
| Please select document type and upload                             | documentation to support your o    | onsideration request                                |                           |              |
| Document Type:*                                                    | Membership Dert Time Employees     | View Document Replac                                | e                         |              |
| Election of Optiona                                                | i wembership - Part-Time Employee: | Election of Optional Mem                            | bership.docx is added.    |              |
|                                                                    |                                    |                                                     |                           | Submit       |
|                                                                    |                                    |                                                     |                           | Subilit      |

You have completed this scenario.

# Scenario 4: Report Payroll

CalPERS has requested that you report payroll for an arrears determination.

# System Logic

- For late appointment reporting, only report payroll as prior period adjustments for the arrears period once the appeal has been waived (Unit 2, Scenario 1 of this student guide) or the 30-day appeal period has closed. Refer to the <u>myCalPERS Payroll Reporting (PDF)</u> student guide (Unit 3, Scenario 4) for the proper reporting steps.
- If an arrears determination is completed through an employment certification containing payroll that has been submitted by your agency, there are no further actions needed to post the arrears payroll to a member's account: The arrears payroll will post when arrears determination status changes to "completed."
- For reporting employer paid arrears through the regular payroll reporting process, and to learn more about the arrears process, refer to the <u>myCalPERS Payroll Reporting (PDF)</u> and <u>myCalPERS Payroll Adjustments (PDF)</u> student guides.
- Continue reporting the member's current payroll in your earned period reports. Refer to the myCalPERS Payroll Reporting (PDF) student guide.

# You have completed this scenario.

# Appendix

For additional information, refer to the following resources:

- Public Agency & Schools Reference Guide (PDF)
- State Reference Guide (PDF)

# **Employment Certification**

# **Appointment Tenure**

Enter the tenure as of the begin date of the requested period.

# **Contract Exclusions**

Confirm if the position is excluded by reviewing your agency's contract exclusions in myCalPERS.

- Schools: Position exclusions do not apply
- Public Agency: Review your agency's contract exclusions within myCalPERS > **Profile** global navigation tab > **Retirement Contract** local navigation link > Exclusions section.
- State & CSU: The <u>State Reference Guide (PDF)</u> provides a complete list of positions excluded by law

# **Employment Category**

This is entered based on what the category of the position would have been if the employee was brought into membership as of when they started in this position.

# Hiring Document (myCalPERS 2788)

This field is optional (yet recommended). If you would like to provide additional information related to the time base and tenure of the appointment, upload it here.

# **Position Titles**

This is the position that they were in at the time of their request. These must match in the Employment Information and Pay Period Detail sections.

# Time Base

Enter the time base as of the begin date of the requested service credit purchase period.

# Payroll

# Begin/End Dates

Earned periods must be entered by pay period and separated by fiscal year. Multiple pay periods cannot be combined.

- For Public Agency and Schools: Enter your agency's earned period begin and end dates.
- For State and CSU: Enter the pay period dates based on the State Controller's Office decentralized payroll calendars.

# Division

Only displays for public agencies and county office of education employers.

# **Overtime Hours**

Enter the number of overtime hours for the period.

# Pay Rate

Enter the full-time pay rate for the earned period even if the employee is part-time.

# Pay Rate Type

Enter the pay rate type (Hourly, Monthly, or Daily) per your pay schedule.

# **Position Titles**

This is the position that they were in at the time of the request. This must match in the Employment Information and Pay Period Detail sections.

# **Reportable Earnings**

Enter the reportable gross earnings for the earned period when earned, not paid. Do not enter overtime earnings.

# Scheduled Full Time Hours Per Week

Complete for all Pay Rate Types (Hourly, Monthly, and Daily). Enter the number of hours that are considered full time for the position.

# Scheduled Full Time Days Per Week

Complete if the Pay Rate Type field is entered as Daily in addition to completing the Scheduled Full Time Hours Per Week field. Enter the numbers of days that are considered full time for the position.

# **Special Compensation**

Report only the reportable special compensation for the earned period per your agency's Memorandum of Understanding (MOU).

# **Total Hours Worked**

Report only the regular hours worked in the earned period.

# **CalPERS Resources**

Obtain more information by visiting the <u>CalPERS website</u> at www.calpers.ca.gov.

- Take the online classes below available 24 hours a day. Sign up for classes via the **Education** tab in myCalPERS.
  - myCalPERS Employment Certification: Certify a Leave of Absence Service Credit Purchase Request
  - o myCalPERS Employment Certification: Service Credit Purchase & Arrears
- <u>Employment Certification</u>
   **Pathway:** CalPERS website > Employers > Policies & Procedures > Employment Certification
- <u>myCalPERS Student Guides & Resources</u>
   Pathway: CalPERS website > Employers > I Want To...: Access myCalPERS Student Guides
- <u>Business Rules & myCalPERS Classes</u>
   **Pathway:** CalPERS website > Employers > I Want To... : Attend Training & Events > Business Rules & myCalPERS Classes
- <u>myCalPERS Technical Requirements</u>
   **Pathway:** CalPERS website > Employers > myCalPERS Technical Requirements
- <u>Public Agency & Schools Reference Guide (PDF)</u>
   **Pathway:** CalPERS website > Employers > Policies & Procedures > Reference & Health Guides > Public Agency & Schools Reference Guide (PDF)
- <u>State Reference Guide (PDF)</u>
   **Pathway:** CalPERS website > Employers > Policies & Procedures > Reference & Health Guides > State Reference Guide (PDF)
- <u>Circular Letters CalPERS</u>
   Pathway: CalPERS website > Employers > Policies & Procedures > Circular Letters
- <u>Public Employees' Retirement Law (PERL)</u>
   **Pathway:** CalPERS website > About > Laws, Legislation & Regulations> Public Employees' Retirement Law (PERL)
- myCalPERS Employer Reports (Cognos) Catalog
   Pathway: CalPERS website > Employers > myCalPERS Technical Requirements > Employer Reports (Cognos) Catalog

# **CalPERS** Contacts

# Email

- To contact <u>employer educators</u> for questions and requests, email calpers\_employer\_communications@calpers.ca.gov.
- To contact the <u>employer response team</u> for assistance with your most critical, complex, or time-sensitive issues, email **ert@calpers.ca.gov**.
- To contact the <u>membership team</u> for assistance with the service credit purchase and employment certification processes, email **membership\_reporting@calpers.ca.gov**.

# **Phone or Fax**

You can reach CalPERS at **888 CalPERS** (or **888**-225-7377), Monday through Friday, 8:00 a.m. to 5:00 p.m., except on state holidays.

- TTY: (877) 249-7442 (This number does not accept voice calls)
- CalPERS centralized fax number: (800) 959-6545
- Employer Response Team phone number: (800) 253-4594

# **Submit Inquiry**

You can send secure messages through myCalPERS. Expand the **Common Tasks** left-side navigation folder, and then select the **Submit Inquiry** link to submit a question or request.